# 8. Lõpetamine

## 8.1 Lõpetamise eeldused

Eelduseks, et üliõpilane saaks lõpetada, peab tema õppekava täidetud olema. Kui üliõpilane õpib õppekaval, mis lõpeb lõputööga, on tema tulemustes enne lõputöö sooritamist (Üliõpilased -> Õppetulemused) märge "õppekava staatus: ei ole täidetud". Kui üliõpilane õpib aga õppekaval, mis lõpeb lõpueksamiga, siis enne eksami sooritamist peab seal olema märge "õppekava staatus: on täidetud".

Teiseks tuleks kontrollida üliõpilase mooduleid, (Üliõpilased -> Õppetulemused -> Otsi -> Vaateks valida "moodulite kaupa") kuna need peavad täidetud olema, st kõikide moodulite taga peab olema märge "korras: jah".

Üliõpilaste õppekava täitmist saab kontrollida liikudes menüüs: Lõpetamine -> Õppekava täitmise kontroll. Kui üliõpilane pole esimelehel, siis vajutada nupule Uus otsing. Otsida saab nii õppekava täitmise staatuse kui nime järgi. Kui õppekava täitmise staatuseks on "jah", siis saab üliõpilane lõpetada.

## 8.2 Lõpetamisega seotud tegevused

### 8.2.1. Õppekava täitmise kontroll

Enne kaitsmisele lubamist on vaja kontrollida, kas tudengil on lõpetamise tingimused täidetud, st õppekava (va lõputöö) ainepunktid on kogutud.

Kontrolliks liikuda menüüs: Lõpetamine -> Õppekava täitmise kontroll. Üliõpilased, keda süsteem kuvab, on õppekava täitnud. Nende nime taga on märge "lõpetamise tingimus täidetud – jah". Üliõpilasi saab otsida ka eraldi otsinguvormil, vajutades linki "Uus otsing".

## 8.2.2. Cum laude (potentsiaalsed)

Potentsiaalsete cum laude lõpetajate nägemiseks liikuda menüüs: Lõpetamine -> Cum laude (potentsiaalsed). Avaneb otsinguvorm, kuhu sisestada kriteeriumid ja vajutada Otsi. Võib teostada ka tühiotsingut (vajutades kohe Otsi).

| Üliőpilased Õpingukavad /                                             | Akad. liikum | ine Sooritused      | Lõpetamine     | Õppetoetused | Raha    | Püsiandmed | Küsitlused | Esileht |
|-----------------------------------------------------------------------|--------------|---------------------|----------------|--------------|---------|------------|------------|---------|
| <ul> <li>Löpetamine</li> <li>Öppekava täitmise kontroll</li> </ul>    | Poten        | tsiaalsete cum la   | ude lõpetajate | e otsing     |         |            |            |         |
| - Cum laude (potentsiaalsed)                                          | OTSI         | Puhasta             |                |              |         |            |            |         |
| <ul> <li>Soorituste väljaviskamine</li> </ul>                         | kuva?        | väli                |                | tingimus     | väärtus |            |            |         |
| <ul> <li>Lõputöö teemade otsing</li> </ul>                            | <b>V</b>     | üliõpilaskood       |                | -            |         |            |            |         |
| <ul> <li>Lõputöö teema deklareerimine<br/>(bak./rak.)</li> </ul>      | <b>V</b>     | eesnimi             |                | •            |         |            |            |         |
| <ul> <li>Kaitsmiskomisjonid</li> </ul>                                | <b>V</b>     | perekonnanimi       |                | •            |         |            |            |         |
| <ul> <li>Kaitsmisajad</li> <li>Kaitsmisala registraarimina</li> </ul> | <b>V</b>     | õppekava            |                | •            |         |            |            | •       |
| Kaitsmistulemuste sisestamine                                         |              | õppekava ainete täi | tmine (%)      | •            | 100     |            |            |         |
| <ul> <li>Lõpetanute otsing</li> </ul>                                 | <b>V</b>     | potentsiaalne KKH   |                | •            |         |            |            |         |
| Akadeemilised õiendid                                                 | <b>V</b>     | cum laude           |                | •            | jah 💌   |            |            |         |
| <ul> <li>Lõpudokumentide väljastamine</li> </ul>                      | sorteer      | i                   |                |              |         |            |            |         |
| Arhiveerimislehed                                                     | 1.           | õppekava            | •              | kasvavalt 💌  |         |            |            |         |
|                                                                       | 2.           | perekonnanimi       | •              | kasvavalt 💌  |         |            |            |         |
|                                                                       | 3.           | eesnimi             | •              | kasvavalt 💌  |         |            |            |         |
|                                                                       | 4.           |                     | •              |              |         |            |            |         |
|                                                                       | väliaet      | eformaat            |                |              |         |            |            |         |
|                                                                       | html         | •                   |                |              |         |            |            |         |
|                                                                       | 1            |                     |                |              |         |            |            |         |
|                                                                       | OTSI         | Puhasta             |                |              |         |            |            |         |

### 8.2.3. Lõputöö teemade otsing

Lõpetamine -> Lõputöö teemade otsing võimaldab otsida nii üliõpilase nime, õppekava, õppetaseme jms järgi lõputööde teemasid. Saab ka valida, kas otsida juba lõpetanud või alles lõpetavate üliõpilaste seast.

### 8.2.4. Lõpetanute otsing

Lõpetamine -> Lõpetanute otsing võimaldab otsida oma instituudi vilistlasi. Seda nii nime kui muude kriteeriumide alusel.

#### 8.2.5. Akadeemilise õiendi koostamine ja trükkimine

Eeldus: diplom on staatuses "trükitud". Diplom trükitakse õppeosakonnas. Vali menüüst: Lõpetamine  $\rightarrow$  Akadeemilised õiendid  $\rightarrow$  koostamine. Avaneb vorm Akadeemilise õiendi koostamine.

|   | Üliõpilased Õpingukavad Ak                                                    | ad. liikumine | Sooritused    | Löpetamine       | Öppetoetused      | Raha       | Püsiandmed       | Küsitlus  | ed E    | sileht           |      |
|---|-------------------------------------------------------------------------------|---------------|---------------|------------------|-------------------|------------|------------------|-----------|---------|------------------|------|
|   | 🗅 Lõpetamine                                                                  | Akadeemili    | se õiendi ko  | ostamine         |                   |            |                  |           |         |                  |      |
| • | Oppekava täitmise kontroll<br>Cum laude (potentsiaalsed)                      |               | eab olema si  | sestatud kas "lõ | opetamise periood | " ja/vöi n | närgitud "ainult | tagasi vö | etud ak | adeemilised õien | did" |
| 1 | <ul> <li>Soorituste valjaviskamine</li> <li>Lõputöö teemade otsing</li> </ul> |               |               |                  |                   |            |                  |           |         |                  |      |
|   | Lõputöö teema deklareerimine                                                  | lõpetamise    | periood       |                  |                   |            |                  |           | kuni    |                  |      |
|   | (bak./rak.)                                                                   | ainult tagas  | i võetud akad | eemilised öiend  | lid               |            |                  |           |         |                  |      |
|   | lisa<br>vaata/muuda                                                           | üliöpilaskoo  | d             |                  |                   |            |                  |           |         |                  |      |
|   | Kaitsmiskomisjonid                                                            | OTSI Taa      | sta           |                  |                   |            |                  |           |         |                  |      |
|   | Kaitsmisajad                                                                  |               |               |                  |                   |            |                  |           |         |                  |      |
|   | Kaitsmisele registreerimine                                                   |               |               |                  |                   |            |                  |           |         |                  |      |
|   | Kaitsmistulemuste sisestamine                                                 |               |               |                  |                   |            |                  |           |         |                  |      |
|   | <ul> <li>Lopetanute otsing</li> <li>Akadoomiliood õiondid</li> </ul>          |               |               |                  |                   |            |                  |           |         |                  |      |
|   | Akadeenniised olendid                                                         |               |               |                  |                   |            |                  |           |         |                  |      |
|   | trükkimine                                                                    |               |               |                  |                   |            |                  |           |         |                  |      |
|   | <ul> <li>Diplomi uuesti koostamine</li> </ul>                                 |               |               |                  |                   |            |                  |           |         |                  |      |
|   | <ul> <li>Lőpudokumentide väljastamine</li> </ul>                              |               |               |                  |                   |            |                  |           |         |                  |      |
|   | <ul> <li>Arhiveerimisiehed</li> </ul>                                         |               |               |                  |                   |            |                  |           |         |                  |      |

Sisesta lõpetamise periood ja vajuta Otsi. Avanevad kriteeriumidele vastavad kirjed. Märgista tudengid, kellele soovid õiendit koostada ja vajuta nuppu Koosta õiendid. Süsteem küsib kinnitust, vajutada OK. Õiend saab staatuse "koostatud".

Akadeemilise õiendi trükkimiseks vali menüüst: Lõpetamine → Akadeemilised õiendid → trükkimine. Avaneb vorm Akadeemiliste õiendite otsing (trükkimiseks). Sisesta kriteeriumid ja vajuta nuppu Otsi.

|        | miseks)    | emiliste öiendite otsing (trü | Akade        |
|--------|------------|-------------------------------|--------------|
| äärtus | gimus      | väli                          | kuva?        |
|        | -          | õppekava                      | $\checkmark$ |
|        | •          | üliõpilaskood                 |              |
|        | •          | perekonnanimi                 | <b>V</b>     |
|        | •          | eesnimi                       | <b>V</b>     |
|        | •          | eestikeelse õiendi staatus    | <b>V</b>     |
|        | •          | ingliskeelse õiendi staatus   | ~            |
|        |            | 2                             | aartaar      |
|        |            |                               | soneer       |
|        | asvavalt 🔽 | õppekava 💌                    | 1.           |
|        | asvavalt 💌 | perekonnanimi 🔹               | 2.           |
|        | asvavalt 💌 | eesnimi 🔹                     | 3.           |
|        | •          | •                             | 4.           |
|        |            |                               |              |
|        |            | Isiomaat                      | vaijasti     |
|        |            | -                             | html         |
|        |            | Puhasta                       | html<br>OTSI |

Avaneb vorm Akadeemilised õiendid (trükkimiseks) koos nimekirjaga etteantud tingimustele vastavatest tudengitest, kelle akadeemiline õiend on olekus "koostatud". Vormi ülaosas on näha dokumendi allkirjastajad. Neid saab määrata püsiandmetes.

Õiendi vaatamiseks vajuta sobiva tudengi kirje ees ikooni Vaata, avaneb õiendi eelvaade. Eraldi akendes eestikeelne ja ingliskeelne õiend. Sulge näidiste aknad. Kui kõik andmed olid eelvaatel korrektsed, siis vajuta sobiva tudengi kirje ees ikooni Print.

Avaneb vorm Akadeemilised õiendid (trükkimiseks), kus saab määrata blanketi seerianumbri. Vaikimisi on määratud esimene vaba number. Kui vaikimisi antud blankett ei sobi, siis vajuta linki Võta järgmine.

Seejärel vajuta linki Trüki eestikeelne õiend või Trüki ingliskeelne õiend. Avaneb eraldi aken õiendi trüki eelvaatega, vajuta printeri ikoonile. Avaneb lisaaken, kus palutakse printimise lõppedes vajutada OK, vajuta OK. Seejärel kinnita õiendi õnnestunud printimine.

Kui trükkimise tulemuseks valida "õnnestus", saab õiendi staatuseks "trükitud" ja seda teistkordselt välja trükkida ei saa.

### 8.2.6. Diplomi/akadeemilise õiendi tagasivõtmine ja uuesti koostamine

8.2.6.1 Diplomi/akadeemilise õiendi tagasivõtmine

Juhul, kui koostatud diplomile/akadeemilisele õiendile on sattunud viga, saab selle ilma uue käskkirjata uuesti koostada. Selleks on vaja vastav dokument tagasi võtta. Diplomi tagasivõtmisel võetakse tagasi nii diplom kui ka mõlemad õiendid. Akadeemilise õiendi tagasivõtmisel võetakse tagasi mõlemad õiendid.

Selleks vali menüüst: Lõpetamine → Lõpetanute otsing. Avaneb otsinguvorm, kuhu sisestada kriteeriumid ning otsi. Avaneb loetelu kriteeriumitele vastavatest tudengitest. Sobiva kirje juures vajuta ikooni Vaata

| Lö  | petanute andm | ed            |                              |             |                   |                   |                        |             |                       |                        |                |
|-----|---------------|---------------|------------------------------|-------------|-------------------|-------------------|------------------------|-------------|-----------------------|------------------------|----------------|
| 1-3 | // 3          |               |                              |             |                   |                   |                        |             |                       |                        |                |
|     | reg. nr. 🔺 🔻  | isikukood 🔺 🔻 | välismaalase (isiku)kood 🔺 🔻 | eesnimi 🔺 🔻 | perekonnanimi 🔺 🔻 | üliõpilaskood 🔺 🔻 | lõpetamise kuupäev 🔺 🔻 | diplom 🔺 🔻  | eestikeelne õiend 🔺 🔻 | ingliskeelne õiend 🔺 🔻 | sh. duplikaate |
| 1.  | € LC000007    | 47707210278   |                              | Külli       | Kasemets          | 020444KAALB       | 17.06.2003             | väljastatud | väljastatud           | väljastatud            | ei             |
| 2   | @ ata 001240  | 45602014222   |                              | Maire       | Kasemets          | 040455KAEPM       | 21.06.2006             | väljastatud | väljastatud           | väljastatud            | ei             |
| 3.  | G. BC004063   | 48204300358   |                              | Minni Triin | Kasemets          | 000171KAK2B       | 17.06.2004             | väljastatud | väljastatud           | väljastatud            | ei             |
| Lin | otsing        |               |                              |             |                   |                   |                        |             |                       |                        |                |

Avaneb vorm Lõpetaja andmed, misjärel vajuta linki Võta dokumendid tagasi.

| Üliõpilased Õpingukavad Al                                                                                                    | kad. liikumine Sooritus                    | ed Löpetamine Õ        | ppetoetused Raha                                 | Püsiandmed Küsitlused Esile           | ht                                                                           |
|----------------------------------------------------------------------------------------------------|--------------------------------------------|------------------------|--------------------------------------------------|---------------------------------------|------------------------------------------------------------------------------|
| <ul> <li>Löpetamine</li> <li>Öppekava täitmise kontroll</li> <li>Cum laude (potentsiaalsed)</li> <li>Soorituste väljaviskamine</li> </ul> | Lõpetaja andmed                            | jasi võtmisel võetakse | tagasi diplom ja mölema                          | d akadeemilised õiendid. Akadeen      | illise ölendi tagasi võtmisel võetakse tagasi mõlemad akadeemilised õlendid. |
| <ul> <li>Lõputöö teemade otsing</li> <li>Lõputöö teema deklareerimine<br/>(bak./rak.)</li> </ul>                                          | üliõpilane<br>isikukood                    |                        | 050244KAALM - Helina Aa<br>47911102730           | iboja                                 |                                                                              |
| <ul> <li>Kaitsmiskomisjonid</li> <li>Kaitsmisajad</li> <li>Kaitsmisele registreerimine</li> </ul>                                         | instituut<br>lõpetamise käskkiri           |                        | Kasvatusteaduste Instituu<br>nr. 408ü 05.02.2010 | t                                     |                                                                              |
| <ul> <li>Kaitsmistulemuste sisestamine</li> </ul>                                                                                         | Lõpetaja dokumendid                        |                        |                                                  |                                       |                                                                              |
| <ul> <li>Iõputööd (bak./rak.)</li> <li>bakalaureuseeksamid</li> <li>Iõputööd (mag./ins.)</li> </ul>                                       | dokument<br>Diplom<br>Eestikeelne õiend    | MC002813               | kuupäev<br>05.02.2010<br>05.02.2010              | staatus<br>väljastatud<br>väljastatud | blanketid<br>MC002813<br>R085437, S197621                                    |
| doktoritööd     magistrieksamid     kaitsmistulemuste otsing                                                                              | Ingliskeelne õiend<br>võta dokumendid taga |                        | 05.02.2010                                       | väljastatud                           | DS041262, S197622, S197623                                                   |
| <ul> <li>Isa erandlik baka/mag eksami<br/>protokoll</li> <li>Löpetanute otsing</li> <li>Audomiliand Standid</li> </ul>                    | Tagasi                                     |                        |                                                  |                                       |                                                                              |
| Diplomi uuesti koostamine     Lõpudokumentide väljastamine     Arhiveerimislehed                                                          |                                            |                        |                                                  |                                       |                                                                              |

Avaneb vorm, kus saab märgistada, milliseid dokumente soovid tagasi võtta. Märgista dokumendid, mida soovid tagasi võtta. Sisesta tagasivõtmise põhjus ja vajuta linki Võta dokumendid tagasi. Avaneb aken, kus küsitakse kinnitust dokumentide tagasivõtmise kohta, vajutada OK.

Valitud dokumentide staatuseks saab "Tagasi võetud". Kui tagasi võeti ainult õiendid, saab neid kohe uuesti koostada ja trükkida (vt 5.8.1 ja 5.8.2). Vormil Akadeemilise õiendi koostamine tuleb märgistada valik "ainult tagasi võetud akadeemilised õiendid".

#### 8.2.6.2 Tagasivõetud diplomite uuesti koostamine

Eeldus: diplom on staatuses "Tagasi võetud".

Vali menüüst: Lõpetamine → Diplomi uuesti koostamine. Avaneb loetelu tudengitest, kellel on diplom staatuses "tagasi võetud" ja kellele on võimalik koostada uut diplomit. Märgista soovitud tudengid ja vajuta nuppu Koosta diplomid. Diplom on olekus "koostatud". Uuestikoostatud diplom trükitakse õppeosakonnas. Seejärel saab koostada ja trükkida ka uued õiendid (vt 3.8.1 ja 3.8.2). Vormil Akadeemilise õiendi koostamine tuleb märgistada valik "ainult tagasi võetud akadeemilised õiendid".

### 8.2.7. Lõpudokumentide väljastamine

8.2.7.1 Registreerimislehe trükkimine

Eeldus: diplom on staatuses "trükitud" ja vähemalt eestikeelne õiend staatuses "trükitud". Vali menüüst: Lõpetamine → Lõpudokumentide väljastamine → registreerimislehe trükkimine. Avaneb vorm Lõpetamiskäskkirjade otsing.

| Üliõpilased Õpingukavad Akad                                      | d <b>. liikum</b> i | ine Sooritused                      | Lõpetamine   | Õppetoetused | Raha  | Püsiandmed | Küs | itlused | Esileht |
|-------------------------------------------------------------------|---------------------|-------------------------------------|--------------|--------------|-------|------------|-----|---------|---------|
| 눧 Lõpetamine                                                      | Lõpet               | tamiskäskkirja                      | de otsing    |              |       |            |     |         |         |
| <ul> <li>Õppekava täitmise kontroll</li> </ul>                    | kuva?               | väli t                              | tingimus     | väärtus      |       |            |     | tõstutu | ndlik?  |
| Cum laude (potentsiaalsed)     Seerituste väligviekemine          | <b>V</b>            | dok. nr.                            | •            |              |       |            |     |         |         |
| <ul> <li>Lõputöö teemade otsing</li> </ul>                        | <b>V</b>            | pealkiri                            | -            |              |       |            |     |         |         |
| <ul> <li>Lõputöö teema deklareerimine<br/>(bak./rak.)</li> </ul>  | <b>V</b>            | jõustamise<br>kuupäev               | •            |              |       |            |     |         |         |
| Kaitsmiskomisjonid<br>Kaitsmisajad<br>Kaitsmisele registreerimine |                     | jõustamise<br>kuupäevade<br>vahemik | •            |              | 🛄 kun | i          |     |         |         |
| Kaitsmistulemuste sisestamine                                     | <b>v</b>            | staatus                             | -            |              |       | -          |     |         |         |
| <ul> <li>Lõpetanute otsing</li> </ul>                             |                     |                                     |              |              |       |            |     |         |         |
| Akadeemilised õiendid                                             | sortee              | ri                                  |              |              |       |            |     |         |         |
| <ul> <li>Diplomi uuesti koostamine</li> </ul>                     | 1.                  | kuupäev 💌                           | kahanevalt 💌 |              |       |            |     |         |         |
| <ul> <li>Lõpudokumentide väljastamine</li> </ul>                  | 2.                  | dok. nr. 💌                          | kahanevalt 👻 |              |       |            |     |         |         |
| registreerimislehe trükkimine                                     | 3.                  |                                     | -            |              |       |            |     |         |         |
| Valjastamise registreerimine     Arbiveerimislehed                | 4.                  |                                     | •            |              |       |            |     |         |         |
| Aniveeninistened                                                  |                     |                                     |              |              |       |            |     |         |         |
|                                                                   | väljasti            | usformaat                           |              |              |       |            |     |         |         |
|                                                                   | html                | -                                   |              |              |       |            |     |         |         |
|                                                                   |                     |                                     |              |              |       |            |     |         |         |
|                                                                   | OTSI                | Puhasta                             |              |              |       |            |     |         |         |

Sisesta otsingukriteeriumid ja vajuta nuppu Otsi. Süsteem kuvab kriteeriumidele vastavad kirjed. Märgista käskkirjad, millistele soovid väljastuslehti trükkida ja vajuta linki Trüki väljastamise leht.

| Lõpet     | amiskäs   | kkirjad         |                                                          |             |             |
|-----------|-----------|-----------------|----------------------------------------------------------|-------------|-------------|
| 1-20 // 4 | 16        |                 |                                                          |             |             |
|           |           | dok. nr. 🔺 🔻    | pealkiri 🔺 🔻                                             | kuupäev 🔺 🔻 | staatus 🔺 🤋 |
| 1.        |           | 624ü            | Lõpetamine ja kraadi andmine Eesti Humanitaarinstituudis | 13.06.2011  | jõustatud   |
| 2.        |           | 619ü            | Lõpetamine ja kraadi andmine Eesti Humanitaarinstituudis | 13.06.2011  | jõustatud   |
| 3.        |           | 609ü            | Lõpetamine ja kraadi andmine Eesti Humanitaarinstituudis | 10.06.2011  | jõustatud   |
| Trük      | ri välias | tamiso loht     |                                                          |             |             |
|           | a vaijas  |                 |                                                          |             |             |
| Eks       | spordi vä | ljastamise leht |                                                          |             |             |
| Jän       | mised     |                 |                                                          |             |             |
|           | ginieed   |                 |                                                          |             |             |
| Uu        | s otsing  |                 |                                                          |             |             |

Avaneb aken registreerimiselehe eelvaatega. Vajuta pronteri ikooni ning registreerimisleht trükitakse välja.

# 8.2.7.2 Väljastamise registreerimine

Eeldus: diplom on staatuses "trükitud" ja vähemalt eestikeelne õiend staatuses "trükitud" ja lõpetaja on registreerimislehele alla kirjutanud.

Vali menüüst: Lõpetamine  $\rightarrow$  Lõpudokumentide väljastamine  $\rightarrow$  väljastamise registreerimine. Avaneb vorm Väljastatud diplomite/õiendite otsing (väljastamise registreerimiseks).

| Üliõpilased Õpingukavad Aka                                                            | ad. liikumi | ine Sooritused                         | Lõpetamine   | Őppetoetused     | Raha    | Püsiandmed    | Küsitlused | Esileh | t             |
|----------------------------------------------------------------------------------------|-------------|----------------------------------------|--------------|------------------|---------|---------------|------------|--------|---------------|
| ► Lőpetamine                                                                           | Väljas      | statud diplomite                       | e/õiendite o | tsing (väljastan | nise re | gistreerimise | eks)       |        |               |
| Oppekava taitmise kontroll     Cum laude (potentsiaalsed)                              | OTSI        | Puhasta                                |              |                  |         |               |            |        |               |
| <ul> <li>Soorituste väliaviskamine</li> </ul>                                          | kuva?       | väli                                   |              | tingimus         | väärtus | \$            |            |        | tõstutundlik? |
| <ul> <li>Lõputöö teemade otsing</li> </ul>                                             | <b>V</b>    | reg. nr.                               |              | -                |         |               |            |        |               |
| <ul> <li>Lõputöö teema deklareerimine</li> <li>(bak /rak )</li> </ul>                  | V           | eesnimi                                |              | -                |         |               |            |        |               |
| Kaitsmiskomisjonid                                                                     | V           | perekonnanimi                          |              | -                |         |               |            |        |               |
| - Kaitsmisajad                                                                         | <b>V</b>    | isikukood                              |              | -                |         |               |            |        |               |
| <ul> <li>Kaitsmisele registreerimine</li> <li>Kaitsmistulemuste sisestamine</li> </ul> |             | välismaalase (isil                     | ku)kood      | -                |         |               |            |        |               |
| Lõpetanute otsing                                                                      | <b>V</b>    | käskkirja kuupäev                      | 1            | -                |         |               |            |        |               |
| <ul> <li>Akadeemilised õiendid</li> <li>Diplomi uuesti koostamine</li> </ul>           |             | käskkirja kuupäev<br>vahemik           | ade          | •                |         | 🛄 ku          | ni 📃       |        |               |
| <ul> <li>Lõpudokumentide väljastamine</li> </ul>                                       | V           | diplom                                 |              | -                |         |               |            |        |               |
| registreerimislehe trükkimine                                                          | <b>V</b>    | eestikeelne õiend                      | I            | -                |         |               |            |        |               |
| <ul> <li>valjastamise registreerimine</li> </ul>                                       |             | ingliskeelne õien                      | t            | -                |         |               |            |        |               |
| Amiveenmisiened                                                                        |             | diplom ja eestik. õ<br>registreeritud? | biend        | <b>•</b>         | -       |               |            |        |               |
|                                                                                        | <b>V</b>    | inglisk. õiend regi                    | streeritud?  | -                |         | •             |            |        |               |

Sisestada otsingukriteeriumid ja vajutada nuppu Otsi. Avanevad kriteeriumidele vastavad kirjed. Lõpetaja, kelle õiendeid soovid registreerida, kirje juures tee märgistus vastavatesse kastikestesse (eraldi eesti- ja ingliskeelsed õiendid) ning vajuta nuppu Salvesta.

| Vä  | jastatud        | l diplomid/ői | endid (väljastami | se registreer | imiseks)                        |                          |            |                          |                                               |                                  | Abi                               |
|-----|-----------------|---------------|-------------------|---------------|---------------------------------|--------------------------|------------|--------------------------|-----------------------------------------------|----------------------------------|-----------------------------------|
| 21- | 40 // 209       |               |                   |               |                                 |                          |            |                          |                                               |                                  |                                   |
|     | reg.<br>nr. 🔺 🔻 | eesnimi 🔺 🔻   | perekonnanimi 🔺 🔻 | isikukood 🔺 🔻 | välismaalase<br>(isiku)kood ▲ ▼ | käskkirja<br>kuupäev 🔺 🔻 | diplom 🔺 🔻 | eestikeelne<br>õiend 🔺 🔻 | diplom ja eestik.<br>õiend<br>registreeritud? | ingliskeelne<br>õiend ▲ ▼        | inglisk. õiend<br>registreeritud? |
| 21. | HIX-1           | Marje         | Ermel             | 48007056518   |                                 | 28.02.2011               | MC003238   | R090309,<br>S208885      |                                               | DS054246,<br>S208053,<br>S208054 |                                   |
| 22. | HIX-10          | Lauri         | Täht              | 38510290254   |                                 | 08.06.2011               | LC006694   | R091549,<br>S242174      |                                               |                                  |                                   |
| 23. | HIX-11          | Alla          | Sirotina          | 48701250310   |                                 | 08.06.2011               | LC006696   | R091550,<br>S242175      |                                               | DS056858,<br>S242179,<br>S242180 |                                   |

Avaneb aken, kus küsitakse kinnitust registreerimise kohta, vajutada OK. Diplomi/õiendi staatuseks saab "registreeritud".

#### 8.2.8 Arhiveerimislehed

Diplomi koopiaga koos tuleb arhiveerida lõpetanu akadeemilised andmed paberkujul. Selleks on vaja iga lõpetanu kohta välja trükkida tema akadeemiliste andmete leht. Eeldus: Diplom on trükitud.

Vali menüüst Lõpetamine -> Arhiveerimislehed. Avaneb vorm Üliõpilaste otsing (Arhiveerimislehed).

Vormile sisestada otsingukriteeriumid ja vajutada nuppu Otsi. Avaneb kriteeriumitele vastavate lõpetajate nimekiri. Märgista sobiv lõpetaja ja vajuta ikooni Print, misjärel avaneb aken lõpetanu akadeemiliste andmete trüki eelvaatega. Vajutada Print, seejärel trükitakse lõpetaja akadeemiliste andmete leht välja.

| Lõpetamine                        | Üliõp        | laste otsing (arhiveerimislehed)                     |             |         |          |
|-----------------------------------|--------------|------------------------------------------------------|-------------|---------|----------|
| Õppekava täitmise kontroll        | OTSI         | Puhasta                                              |             |         |          |
| Cum laude (potentsiaalsed)        | kuva?        | väli                                                 | tingimus    | väärtus |          |
| Soorituste valjaviskamine         | $\checkmark$ | üliõpilaskood                                        |             |         |          |
| Lõputöö teema deklareerimine      | $\checkmark$ | eesnimi                                              |             |         |          |
| (bak./rak.)<br>Kaitemiskomisionid | $\checkmark$ | perekonnanimi                                        |             |         |          |
| Kaitsmisajad                      | $\checkmark$ | õppekava                                             |             |         | -        |
| Kaitsmisele registreerimine       | $\checkmark$ | lõpetanud                                            |             |         |          |
| Kaitsmistulemuste sisestamine     | <b>V</b>     | lõpetamise/eksmatrikuleerimise kuupäev               |             |         |          |
| Akadeemilised õiendid             |              | lõpetamise/eksmatrikuleerimise kuupäevade<br>vahemik |             |         | kuni 📃 🛄 |
| Lõpudokumentide väljastamine      | sortee       | ri                                                   |             |         |          |
| registreerimislehe trükkimine     | 1.           | perekonnanimi 💌                                      | kasvavalt 💌 |         |          |
| väljastamise registreerimine      | 2.           | eesnimi 💌                                            | kasvavalt 💌 |         |          |
| Arhiveerimislehed                 | 3.           |                                                      |             |         |          |
|                                   | 4.           |                                                      |             |         |          |
|                                   | väljast      | usformaat                                            |             |         |          |
|                                   | html         | -                                                    |             |         |          |

### 8.3 Lõpetamine – bakalaureusetöö/ rakendusõppe lõputöö

8.3.1 Lõputöö teema deklareerimine ja kinnitamine

Lõputöö teema deklareerivad tudengid, kes õpivad bakalaureuse- või rakenduskõrgharidusõppes ja nende õppekavas on ette nähtud lõputöö. Kui üliõpilane mingil põhjusel ise süsteemis teemat deklareerida ei saa, saab seda tema eest teha ka dekanaadi töötaja.

Selleks vali menüüst: Lõpetamine  $\rightarrow$  Lõputöö teemadeklareerimine (bak./rak.)  $\rightarrow$  lisa. Avaneb vorm Lõputöö teema deklareerimine.

| Üliõpilased Õpingukavad Aka<br>▶ Lõpetamine                                                                     | ad. liikumine Sooritused<br>Lõputöö teema dekla | Lõpetamine<br>areerimine      | Õppetoetused         | Raha Püsiano       | lmed Küsitlused      | Esileht                      |
|----------------------------------------------------------------------------------------------------|-------------------------------------------------|-------------------------------|----------------------|--------------------|----------------------|------------------------------|
| Õppekava täitmise kontroll<br>Cum laude (potentsiaalsed)<br>Soorituste väljaviskamine<br>Lõputöö teemade otsing | üliõpilane *                                    | SYS_POPUP_                    | SEARCH - Mozilla     | Firefox            |                      | ×                            |
| <ul> <li>Lõputöö teema deklareerimine<br/>(bak/rak.)</li> <li>iisa</li> <li>vaata/muuda</li> </ul>              |                                                 | ÖIS tlu.ee http<br>Üliõpilase | os://ois.tlu.ee/port | al/page?_pageid=35 | ,454479&_dad=portal& | _schema=PORTAL&_spid=32508 😭 |
| Kaitsmiskomisjonid                                                                                              |                                                 | kuva? väli                    | t                    | tingimus           | väärtus              | tőstutundlik?                |
| Kaitsmisajad<br>Kaitsmisele registreerimine                                                                     |                                                 | v uliop                       | onnanimi             | •                  |                      |                              |
| Kaitsmistulemuste sisestamine<br>Lõpetanute otsing                                                              |                                                 | eesn                          | imi [                |                    |                      |                              |
| Akadeemilised õiendid                                                                                           |                                                 | sorteeri                      |                      |                    |                      |                              |
| <ul> <li>Lõpudokumentide väljastamine</li> <li>Arhiveerimislehed</li> </ul>                                     |                                                 | 1. pere<br>2. ees             | konnanimi 👻          | kasvavalt -        |                      |                              |
|                                                                                                    |                                                 | 3.                            | •                    | •                  |                      |                              |
|                                                                                                    |                                                 | OTSI Puha                     | ta Sulge             |                    |                      | -                            |

Üliõpilase lisamiseks vajuta paremal olevat ikooni List. Avaneb otsinguvorm, kuhu sisestada kriteeriumid ja vajutada nupule Otsi. Vajuta tudengi kirje ees linki Vali. Avaneb uuesti vorm Lõputöö teema deklareerimine, kuhu on juba lisatud soovitud tudengi nimi ja kood.

| Lõputöö teema deklare             | erimine        |          |
|-----------------------------------|----------------|----------|
| üliõpilane *                      | 061363RASLB -  | I ×      |
| lõputöö kood *                    | Vali           |          |
| lõputöö teema<br>eesti keeles *   |                | .1       |
| lõputöö teema<br>inglise keeles * |                | .1       |
| juhendaja nimi *                  |                | I ×      |
| kaasjuhendaja nimi                | eesnimi pereko | onnanimi |

#### SALVESTA Taasta

Täida kõik punase tärniga märgistatud andmeväljad (lõputöö teema eesti ja inglise keeles, juhendaja nimi). Juhendaja lisamine toimub analoogselt üliõpilase lisamisega ikooni List abil. Kui kõik andmed on sisestatud, vajuta nuppu Salvesta. Avaldus salvestatakse.

Lõputöö teema kinnitamiseks vali menüüst: Lõpetamine → Lõputöö teema deklareerimine (bak./rak.) → vaata/muuda. Avaneb otsinguvorm Lõputöö teemade otsing. Sisesta kriteeriumid, mille järgi soovid otsida ja vajuta nuppu Otsi. Sobiva kirje eest vajuta ikooni Muuda (pliiats). Avaneb vorm Lõputöö teema kinnitamine, mis sisaldab juba eelnevalt sisestatud andmeid ja automaatselt genereeritud lõputöö koodi. Kui andmed on korrektsed, vajuta linki Salvesta ja kinnita. Kinnita kinnitamine ja teema on kinnitatud.

Kui tahetakse teemadeklaratsioonil midagi muuta, siis saab seda teha samal vormil: Lõputöö teema kinnitamine, mis peab olema avatud "muutmise" vaates. Muuda andmed ja vajuta nuppu Salvesta.

| õputööde teemad |      |                   |                                                                                                    |                                                                                                    |                                                                                                    |                                                                                                    |                                                                                                    |                                                                                                    |                                                                                                    |                                                                                                    |  |  |
|-----------------|------|-------------------|----------------------------------------------------------------------------------------------------|----------------------------------------------------------------------------------------------------|----------------------------------------------------------------------------------------------------|----------------------------------------------------------------------------------------------------|----------------------------------------------------------------------------------------------------|----------------------------------------------------------------------------------------------------|----------------------------------------------------------------------------------------------------|----------------------------------------------------------------------------------------------------|--|--|
| 11              |      |                   |                                                                                                    |                                                                                                    |                                                                                                    |                                                                                                    |                                                                                                    |                                                                                                    |                                                                                                    |                                                                                                    |  |  |
| ×               |      | üliõpilaskood 🔺 🔻 | üliõpilase eesnimi 🔺 🔻                                                                                                    | üliõpilase<br>perekonnanimi 🔺 👻                                                                                                    | lõputöö teema e.k. 🔺 🔻                                                                                                    | juhendaja<br>eesnimi 🔺 🔻                                                                                                    | juhendaja<br>perekonnanimi 🔺 🔻                                                                                                    | öppetase 🔺 🔻                                                                                                    | teema on<br>kinnitatud 🔺 🔻                                                                                                    | juhendaja kinnit.<br>kuupäev 🔺 🔻                                                                                                    |  |  |
| Ð               | Lø   | 9 082619KAALB     |                                                                                                    |                                                                                                    | Suure-Jaani valla lasteaedade 6-7<br>aastaste laste teadmised<br>looduskeskkonna alal                                                                                                    | Inge                                                                                                    | Timoštšuk                                                                                                    | bak                                                                                                    | ei                                                                                                    |                                                                                                    |  |  |
| Ð               | L Ø  | 040225KAALB       |                                                                                                    |                                                                                                    | Läbipõlemise sündroom vene keelt<br>kõnelevatel lasteaiaõpetajatel<br>Eestis ja selle ennetamine                                                                                                    | Kerstin                                                                                                    | Kööp                                                                                                    | bak                                                                                                    | ei                                                                                                    |                                                                                                    |  |  |
| Œ               | 6    | 092110KAPB/       |                                                                                                    |                                                                                                    | Kooli ja kodu koostöö osatähtsus<br>lapse kasvatuses                                                                                                    | Mai                                                                                                    | Normak                                                                                                    | bak                                                                                                    | ei                                                                                                    |                                                                                                    |  |  |
| Ð               | 6    | 082501KAALB       |                                                                                                    |                                                                                                    | Arenguvestluste olemus.                                                                                                    | Kerstin                                                                                                    | Kööp                                                                                                    | bak                                                                                                    | ei                                                                                                    |                                                                                                    |  |  |
| Ð               | L SS | 070606KAPB/       |                                                                                                    |                                                                                                    | Andineeme-Muuksi piirkonna<br>maastikulised väärtused ning<br>nende kasutus õpitava<br>omandamisel koolis                                                                                                    | Urve                                                                                                    | Ratas                                                                                                    | bak                                                                                                    | ei                                                                                                    |                                                                                                    |  |  |
| Ð               | 6    | 082532KAALB       |                                                                                                    |                                                                                                    | Multikultuursete perede<br>lastevanemate arvamused laste<br>kodusest kasvatamisest                                                                                                    | Helgi                                                                                                    | Sarapuu                                                                                                    | bak                                                                                                    | ei                                                                                                    |                                                                                                    |  |  |
| Ð               | ιø   | 092102KAPB/       |                                                                                                    |                                                                                                    | Õpetaja ja õpilase vahelised suhted                                                                                                    | Mai                                                                                                    | Normak                                                                                                    | bak                                                                                                    | ei                                                                                                    |                                                                                                    |  |  |
| Ð               | 6    | 080369KAKPB       |                                                                                                    |                                                                                                    | Õppekava täiendamine teooriaõppe<br>lisamisega balleti erialal                                                                                                    | Sirje                                                                                                    | Rekkor                                                                                                    | bak                                                                                                    | jah                                                                                                    | 23.05.2011                                                                                                    |  |  |
| e               | 6    | muuda )0KAEPB     |                                                                                                    |                                                                                                    | Lapse uurimine.                                                                                                    | Tiiu                                                                                                    | Tammemäe                                                                                                    | bak                                                                                                    | ei                                                                                                    |                                                                                                    |  |  |
| æ               | 6    | U82262KAALB       |                                                                                                    |                                                                                                    | Töölehed 5-7-aastastele lastele<br>lugema-kirjutama õppimiseks                                                                                                    | Kristina                                                                                                    | Nugin                                                                                                    | bak                                                                                                    | ei                                                                                                    |                                                                                                    |  |  |
| Œ               | 6    | 092934KAALB       |                                                                                                    |                                                                                                    | Multikultuurne laps lasteaia rühmas<br>õppe-ja kasvatustöö rikastajana                                                                                                    | Kristina                                                                                                    | Nugin                                                                                                    | bak                                                                                                    | ei                                                                                                    |                                                                                                    |  |  |
|                 |      |                   | 5566 teemad           11           12           13           14           14           15           16           17           18           19           19           10           11           11           11           11           11           11           11           11           11           11           11           11           11           11           11           11           12           13           14           14           15           15           16           16           17           16           17           18           18           19           10           10           10           10           10           10           10           10           10 <tr< td=""><td>5560e teemad         Uilópilass.cod &amp; Y         Uilópilass.cod &amp; Y           11         Uilópilass.cod &amp; Y         Uilópilass.cod &amp; Y           Q. 20         082619KAALB         Image: Comparison of the teemine of teemine of teemine o</td><td>Biologie teemad         Uilópilase essimi          <ul> <li>Uilópilase or sinti              <ul> <li>Uilópilase or sinti                  <ul> <li>Uilópilase or sinti                     <ul> <li>Uilópilase or sinti                     <ul> <li>Uilópilase or sinti                     <ul> <li>Uilópilase or sinti                      <ul> <li>Uilópilase or sinti                           <ul> <ul></ul></ul></li></ul></li></ul></li></ul></li></ul></li></ul></li></ul></li></ul></td><td>bibble teemad       uliopilase esnimi ▲ v       Uliopilase esnimi ▲ v       Uliopilase esnimi ▲ v       Ioputó teema e.k. ▲ v         Image: State in the state is the intervention of the state is the intervention of the state is the intervention of the state is the intervention of the state is the intervention of the state is the intervention of the state is the intervention of the state is the intervention of the state is the intervention of the state is the state is the intervention of the state is the intervention of the state is the intervention of the state is the state is th</td><td>bibble       Uliópilaskood ▲ ✓ uliópilase eesnimi ▲ ✓ uliópilase perkonnanimi ▲ ✓       Ioputob teema e.k. ▲ ✓ uliópilase eesnimi ▲ ✓       Iuhendaja eesnimi ▲ ✓         Q.       Ø 82819KAALB       Sure-Jaani valla lasteaedade 6-7 aastaste laste teadmined       Inge         Q.       Ø 040225KAALB       Sure-Jaani valla lasteaedade 6-7 aastaste laste teadmined       Inge         Q.       Ø 040225KAALB       Sure-Jaani valla lasteaedade 6-7 aastaste laste teadmined       Inge         Q.       Ø 040225KAALB       Sure-Jaani valla lasteaedade 6-7 aastaste laste teadmined       Inge         Q.       Ø 040225KAALB       Sure-Jaani valla lasteaedade 6-7 aastaste laste teadmined       Inge         Q.       Ø 040210KAPB/       Sure-Jaani valla lasteaedade 6-7 aastaste lasteina for anned       Kerstin         Q.       Ø 040210KAPB/       Sure-Jaani valla lasteaedade 6-7 aastasteilasteilaste</td><td>bible       tuitopilase cesnimi ▲       utiopilase cesnimi ▲       Utiopilase cesnimi ▲       Iutendaja cesnimi ▲       jutendaja cesnimi ▲       jutendaja cesnimi ▲       jutendaja cesnimi ▲       jutendaja cesnimi ▲       jutendaja cesnimi ▲       iutendaja cesnimi ▲       jutendaja cesnimi ▲       jutendaja cesnimi ▲       iutendaja cesnimi ▲       iutendaja cesnimi ▲       iutendaja cesnimi ▲       iutendaja cesnimi ▲       iutendaja cesnimi ▲       incostsuk         Q       v0       082619KAALB       Imas Sudase laste teadmised inoduskeskona alal       incostsuk       incostsuk       incostsuk         Q       v0       092110KAPB/       Imas Sudase laste lastenaõpelajatel Eestis ja sele ennetamised inoduskeskonkosta osatahtsus lapse kasvatuses       Mai       Normak         Q       v0       092501KAALB       Imas Sudase laste lastenaõpelajatel Eestis ja sele ennetamised inog mende kasutus õptava omadamise koolis       Mai       Normak         Q       v0       092501KAALB       Imas Sudase koolis       Mai       Normak         Q       v0       082501KAALB       Imas Sudase koolis       Mai       Normak         Q       v0       082501KAALB       Imas Sudase koolis       Mai       Normak         Q       v0       082501KAALB       Imas Sudase koolis       Mai       Normak         Q       v0</td><td>Böde teemed           It         Utiöpilase eesnimi ▲ vitiõpilase eesnimi ▲ vitiõpilase esnimi A vitiõpilase esnimi A vitiõpilase vitiõpilase vitiõpilase esnimi A vitiõpilase esnimi A vitiõpilase esnimi A vitiõpilase vitiõpilase vitilase vitilase vitiõpilase vitilase vitiõpilase vitilase vitilase</td><td>Böde te werdette verdette verd</td></tr<> | 5560e teemad         Uilópilass.cod & Y         Uilópilass.cod & Y           11         Uilópilass.cod & Y         Uilópilass.cod & Y           Q. 20         082619KAALB         Image: Comparison of the teemine of teemine of teemine o | Biologie teemad         Uilópilase essimi <ul> <li>Uilópilase or sinti              <ul> <li>Uilópilase or sinti                  <ul> <li>Uilópilase or sinti                     <ul> <li>Uilópilase or sinti                     <ul> <li>Uilópilase or sinti                     <ul> <li>Uilópilase or sinti                      <ul> <li>Uilópilase or sinti                           <ul> <ul></ul></ul></li></ul></li></ul></li></ul></li></ul></li></ul></li></ul></li></ul> | bibble teemad       uliopilase esnimi ▲ v       Uliopilase esnimi ▲ v       Uliopilase esnimi ▲ v       Ioputó teema e.k. ▲ v         Image: State in the state is the intervention of the state is the intervention of the state is the intervention of the state is the intervention of the state is the intervention of the state is the intervention of the state is the intervention of the state is the intervention of the state is the intervention of the state is the state is the intervention of the state is the intervention of the state is the intervention of the state is the state is th | bibble       Uliópilaskood ▲ ✓ uliópilase eesnimi ▲ ✓ uliópilase perkonnanimi ▲ ✓       Ioputob teema e.k. ▲ ✓ uliópilase eesnimi ▲ ✓       Iuhendaja eesnimi ▲ ✓         Q.       Ø 82819KAALB       Sure-Jaani valla lasteaedade 6-7 aastaste laste teadmined       Inge         Q.       Ø 040225KAALB       Sure-Jaani valla lasteaedade 6-7 aastaste laste teadmined       Inge         Q.       Ø 040225KAALB       Sure-Jaani valla lasteaedade 6-7 aastaste laste teadmined       Inge         Q.       Ø 040225KAALB       Sure-Jaani valla lasteaedade 6-7 aastaste laste teadmined       Inge         Q.       Ø 040225KAALB       Sure-Jaani valla lasteaedade 6-7 aastaste laste teadmined       Inge         Q.       Ø 040210KAPB/       Sure-Jaani valla lasteaedade 6-7 aastaste lasteina for anned       Kerstin         Q.       Ø 040210KAPB/       Sure-Jaani valla lasteaedade 6-7 aastasteilasteilaste | bible       tuitopilase cesnimi ▲       utiopilase cesnimi ▲       Utiopilase cesnimi ▲       Iutendaja cesnimi ▲       jutendaja cesnimi ▲       jutendaja cesnimi ▲       jutendaja cesnimi ▲       jutendaja cesnimi ▲       jutendaja cesnimi ▲       iutendaja cesnimi ▲       jutendaja cesnimi ▲       jutendaja cesnimi ▲       iutendaja cesnimi ▲       iutendaja cesnimi ▲       iutendaja cesnimi ▲       iutendaja cesnimi ▲       iutendaja cesnimi ▲       incostsuk         Q       v0       082619KAALB       Imas Sudase laste teadmised inoduskeskona alal       incostsuk       incostsuk       incostsuk         Q       v0       092110KAPB/       Imas Sudase laste lastenaõpelajatel Eestis ja sele ennetamised inoduskeskonkosta osatahtsus lapse kasvatuses       Mai       Normak         Q       v0       092501KAALB       Imas Sudase laste lastenaõpelajatel Eestis ja sele ennetamised inog mende kasutus õptava omadamise koolis       Mai       Normak         Q       v0       092501KAALB       Imas Sudase koolis       Mai       Normak         Q       v0       082501KAALB       Imas Sudase koolis       Mai       Normak         Q       v0       082501KAALB       Imas Sudase koolis       Mai       Normak         Q       v0       082501KAALB       Imas Sudase koolis       Mai       Normak         Q       v0 | Böde teemed           It         Utiöpilase eesnimi ▲ vitiõpilase eesnimi ▲ vitiõpilase esnimi A vitiõpilase esnimi A vitiõpilase vitiõpilase vitiõpilase esnimi A vitiõpilase esnimi A vitiõpilase esnimi A vitiõpilase vitiõpilase vitilase vitilase vitiõpilase vitilase vitiõpilase vitilase vitilase | Böde te werdette verdette verd |  |  |

#### 8.3.1 Korraldus kaitsmisele lubamise kohta

Vali menüüst: Akadeemiline liikumine  $\rightarrow$  Käskkirjad ja korraldused  $\rightarrow$  lisa.

| Üliõpilased Õpingukavad                                      | Akad. liikumine Sooritused | Lõpetamine Õppetoetused                                                                                                    | Raha Püsiandmed                                                                                                    | Küsitlused Esileht                                                                                                    |
|--------------------------------------------------------------|----------------------------|----------------------------------------------------------------------------------------------------|----------------------------------------------------------------------------------------------------|----------------------------------------------------------------------------------------------------|
| Akadeemiline liikumine Avaldused                             | Akadeemilise liikumise     | dokument                                                                                                    |                                                                                                    |                                                                                                    |
| lisa avaldus                                                 | instituut                  | Kasvatusteadu                                                                                                    | ste Instituut                                                                                                    |                                                                                                    |
| vaata/muuda                                                  | tüüp*                      | Vali                                                                                                    |                                                                                                    |                                                                                                    |
| Käskkirjad ja korraldused<br>Iisa<br>vaata/muuda<br>Konkurss |                            | - Vali<br>akadeemiise<br>bakalaureuse<br>bakalaureuse<br>existamine ()<br>finantsaliika m<br>immatrikuleen<br>juhendaja muu<br>juhendaja muu<br>juhendajate m<br>juhendajate m<br>korralduse kel<br>kaskkirja muu<br>kulalisuliõpilas<br>lõpetamine (k<br>magistrieksam | puhkuse katkestamine (kor<br>e ouhkusele luhamine (korrald<br>oo katismisele luhamine (korrald<br>oo katismisele luhamine (korrald<br>ad katismisele luhamine (korraldus)<br>mine avatud ulikoolist (käs<br>mine avatud ulikoolist ilma<br>utmine (korraldus)<br>mine avatud ulikoolist ilma<br>timine doktoriõppes (käskk<br>itmine doktoriõppes (käskk<br>ääramine/muutmine magis<br>ääramine/muutmine magis<br>ääramine/muutmine magis<br>ääramine/muutmine magis<br>ääramine/muutmine magis<br>ääramine/muutmine magis<br>ääramine/muutmine magis<br>ääramine/muutmine magis<br>ääramine/muutmine magis<br>ääramine/muutmine magis<br>ääramine/muutmine (korraldus) | raldus)<br>aldus)<br>us)<br>orraldus)<br>sooritusteta (kāskkiri)<br>iri)<br>mr) (kāskkiri)<br>aureuseõppes (korraldus)<br>tirõppes (korraldus)<br>duskõrgharidusõppes (korraldus)<br>ildus)<br>ine (käskkiri)<br>i) |

Avaneb vorm Akadeemilise liikumise dokumendi otsing, kust valida bakalaureusetöö kaitsmisele lubamine (korraldus).

| !        | Kuvatakse üliõpila<br>õppekava järgi on<br>versiooni üheski a<br>deklareeritud ja se<br>keskmine hinne (K | Kuvatakse üliöpilasi, kes on bakalaureuse- või rakenduskõrgharidusõppe ülöpilased, kellel<br>öppekava järgi on lõputöö ette nähtud (kava versioonis on lõputöö ainepunktid > 0 ja kava<br>versiooni üheski aines el ole ette nähtud eksamit), peale lõputöö on kõik tehtud, lõputöö teema on<br>deklareeritud ja see on juhendaja poolt kinnitatud, kõik arved makstud, tudengi hetkel olev<br>keskmine hinne (KKHV) vähemält 2.0 ning on aktivised |             |                   |                     |   |  |  |  |  |  |  |  |
|----------|----------------------------------------------------------------------------------------------------|----------------------------------------------------------------------------------------------------|-------------|-------------------|---------------------|---|--|--|--|--|--|--|--|
| 1-1 // 1 |                                                                                                    |                                                                                                    |             |                   |                     |   |  |  |  |  |  |  |  |
| Koosta   | nimekiri                                                                                                  |                                                                                                    |             |                   |                     |   |  |  |  |  |  |  |  |
|          | 🔰 üliõpilaskood 🔺 🔻                                                                                       | perekonnanimi 🔺 🔻                                                                                                    | eesnimi 🔺 🔻 | őppetööst osavőtu | fin.<br>allikas ♠ ▼ |   |  |  |  |  |  |  |  |
|          | , anophanicou — .                                                                                         |                                                                                                    |             |                   |                     |   |  |  |  |  |  |  |  |
| 1.       | 080369KAKPB                                                                                               |                                                                                                    |             | 6                 | RE                  | ( |  |  |  |  |  |  |  |

Seejärel vajuta avaneval vormil linki Lisa üliõpilased. Sisesta meelepärased otsingukriteeriumid ja vajuta nuppu Otsi. Süsteem leiab kriteeriumidele vastavad üliõpilased.

Märkida üliõpilase nime ees olevasse kastikesse linnuke ning vajutada linki Koosta nimekiri. Seejärel lisatakse üliõpilane korralduse vormile. Korraldus salvestada, kinnitada, jõustada.

#### 8.3.2 Kaitsmiskomisjoni moodustamine

Vali menüüst: Lõpetamine  $\rightarrow$  Kaitsmiskomisjonid  $\rightarrow$  lisa. Avaneb vorm Kaitsmiskomisjoni moodustamine. Täida kohustuslikud väljad, sisesta komisjoni koosseis, moodustamise kuupäev ja vajuta nuppu Salvesta.

Kui komisjon koheselt kinnitatakse, vajuta ikooni Muuda. Eelnevalt moodustatud, aga kinnitamata komisjoni puhul vali: Lõpetamine  $\rightarrow$  Kaitsmiskomisjonid  $\rightarrow$  vaata/muuda. Leia sobiv komisjon ja vajuta Muuda.

Avaneb uuesti vorm Kaitsmiskomisjoni moodustamine koos eelnevalt sisestatud andmetega, kuhu on tekkinud link Kinnita. Kinnita kinnitamine ning kaitsmiskomisjon ongi kinnitatud. Kaitsmiskomisjon kinnitatakse pikemaks ajaks ilma tähtajata.

#### 8.3.3 Kaitsmisaja sisestamine

Eeldus: kaitsmiskomisjon on moodustatud ja kinnitatud. Vali menüüst: Lõpetamine -> Kaitsmisajad -> Lisa. Avaneb kaitsmisaja sisestamise vorm.

|   | Üliõpilased Õpingukavad Akad                            | d. liikumine Sooritused Lõpetamir | e Õppetoetused Raha Püsiandmed H | Küsitlused Esileht |
|---|---------------------------------------------------------|-----------------------------------|----------------------------------|--------------------|
|   | Lõpetamine Õppekava täitmise kontroll                   | Kaitsmisaja sisestamine           |                                  |                    |
| 1 | Cum laude (potentsiaalsed)<br>Soorituste väliaviskamine | instituut *                       | Vali                             |                    |
|   | Lõputöö teemade otsing                                  | õppetase *                        | Vali 💌                           |                    |
|   | Lõputöö teema deklareerimine                            | kaitsmise kuupäev *               |                                  |                    |
|   | (bak/rak.)<br>Kaitsmiskomisjonid                        | kaitsmise kellaaeg                |                                  |                    |
|   | Kaitsmisajad                                            | koht                              |                                  |                    |
|   | ∎ lisa                                                  |                                   |                                  |                    |
|   | vaata/muuda                                             |                                   | .::                              |                    |
| 1 | Kaitsmisele registreerimine                             | komisjon *                        |                                  | <b>E ×</b>         |
|   | Lõpetanute otsing                                       |                                   |                                  |                    |
|   | Akadeemilised õiendid                                   | SALVESTA Taasta                   |                                  |                    |
| 1 | Diplomi uuesti koostamine                               |                                   |                                  |                    |
|   | Lõpudokumentide väljastamine<br>Arbiveerimislehed       |                                   |                                  |                    |
|   | Annochmolened                                           |                                   |                                  |                    |

Täida vähemalt kõik punase tärniga tähistatud väljad ning vajuta nuppu Salvesta. Andmete muutmiseks vali Lõpetamine → Kaitsmisajad → vaata/muuda. Avaneb vorm Kaitsmisaegade otsing. Sisesta kriteeriumid ja vajuta Otsi. Süsteem kuvab kriteeriumidele vastavad otsingutulemused. Vajuta sobiva kirje juures ikooni Muuda, lõpuks Salvesta.

| Kaitsmisaeg                                    |                                              |     |
|------------------------------------------------|----------------------------------------------|-----|
| instituut *                                    | IFI - Informaatika                           |     |
| õppetase *                                     | magistriõpe 🗨                                |     |
| kaitsmise kuupäev *                            | 03.06.2011                                   |     |
| kaitsmise kellaaeg                             | 09:00                                        |     |
| koht                                           | T-416<br>::                                  |     |
| <sup>komisjon *</sup> Salvesta peale muudatusi | Informaatikaõpetaja, kooli inf (Leo Võhandu) | I × |
| SALVESTA Kustuta Taasta Loobu                  | Kustuta, kui soovid kustutada                |     |

### 8.3.4 Kaitsmisele registreerimine

Eelduseks kaitsmisele registreerimiseks on see, et tudengid on kaitsmisele lubatud ja kaitsmiskuupäevad (eksamikuupäevad) on määratud. Registreerida saab nii a) üliõpilaste nimekirja kui ka b) kaitsmisaegade järgi.

| 🕞 Lõ                      | petamine                 | Kaitsmisele registreerimine |                             |  |  |  |  |  |  |
|---------------------------|--------------------------|-----------------------------|-----------------------------|--|--|--|--|--|--|
| Kaits                     | miskomisjonid            |                             |                             |  |  |  |  |  |  |
| <ul> <li>Kaits</li> </ul> | misajad                  | õppetase *                  | Vali                        |  |  |  |  |  |  |
| ···• lis                  | а                        |                             | Vali                        |  |  |  |  |  |  |
| ···• va                   | ata/muuda                |                             | rakenduskõrgharidusõpe      |  |  |  |  |  |  |
| <ul> <li>Kaits</li> </ul> | misele registreerimine   |                             | integreeritud õpe           |  |  |  |  |  |  |
| üli                       | õpilaste nimekirjaga     |                             | magistriõpe                 |  |  |  |  |  |  |
| • ka                      | itsmisaegade järgi       |                             | doktoriõpe<br>eelkraadi õpe |  |  |  |  |  |  |
| Kaits                     | mistulemuste sisestamine |                             | õpetajakoolitus             |  |  |  |  |  |  |
| <ul> <li>Lõpu</li> </ul>  | ıtöö teemade otsing      |                             |                             |  |  |  |  |  |  |
| - Lõpu                    | ıtöö kaitsmistaotlused   |                             |                             |  |  |  |  |  |  |

Üliõpilaste nimekirja alusel registreerimiseks vali menüüst: Lõpetamine  $\rightarrow$  Kaitsmisele registreerimine $\rightarrow$  a) üliõpilaste nimekirjaga. Avaneb vorm Kaitsmisele registreerimine, kus tuleb valida õppetase.

Seejärel avaneb uuesti vorm Kaitsmisele registreerimine, kuhu on lisatud nimekiri soovitud õppetaseme tudengitest, kellel on õigus lõputööd kaitsta. Sobiva tudengi juurde lisa kaitsmise aeg ja komisjon (valik moodustatud komisjonidest). Vajuta nuppu Salvesta. Valitud tudeng(id) on kaitsmisele registreeritud.

b) Kaitsmisaegade alusel registreerimiseks vali menüüst: Lõpetamine → Kaitsmisele registreerimine→ Kaitsmisaegade järgi. Avaneb vorm Kaitsmisaegade otsing.

|                                                       | Kaitsmisaegade otsing |                                  |              |         |              |  |  |  |  |  |  |
|-------------------------------------------------------|-----------------------|----------------------------------|--------------|---------|--------------|--|--|--|--|--|--|
| ► Lopetamine                                          | OTSI                  | Puhasta                          |              |         |              |  |  |  |  |  |  |
| Kaitsmisaiad                                          | kuva?                 | väli                             | tingimus     | väärtus | tõstutundlik |  |  |  |  |  |  |
| Kaitsmisele registreerimine                           | <b>V</b>              | õppetase                         | -            |         |              |  |  |  |  |  |  |
| <ul> <li>üliõpilaste nimekirjaga</li> </ul>           |                       | kaitsmise kuupäev                |              |         |              |  |  |  |  |  |  |
| kaitsmisaegade järgi<br>Kaitsmistulemuste sisestamine |                       | kaitsmise kuupäevade<br>vahemik  | -            | kuni 🗎  |              |  |  |  |  |  |  |
| Lõputöö teemade otsing                                | V                     | kaitsmise kellaaeg               | -            |         |              |  |  |  |  |  |  |
| Lõputöö kaitsmistaotlused                             |                       | kaitsmise kellaaegade<br>vahemik |              | kuni    |              |  |  |  |  |  |  |
|                                                       | <b>V</b>              | komisjoni esimees                | -            |         |              |  |  |  |  |  |  |
|                                                       | <b>V</b>              | õppekava(d)                      | -            |         |              |  |  |  |  |  |  |
|                                                       | <b>V</b>              | eriala(d)                        | -            |         |              |  |  |  |  |  |  |
|                                                       | sortee                |                                  |              |         |              |  |  |  |  |  |  |
|                                                       | 1.                    | kaitsmise kuupäev 👻              | kahanevalt 👻 |         |              |  |  |  |  |  |  |
|                                                       | 2.                    | kaitsmise kellaaeg 👻             | kahanevalt - |         |              |  |  |  |  |  |  |
|                                                       | 3.                    | ·                                | ,<br>        |         |              |  |  |  |  |  |  |
|                                                       | 4.                    | -                                |              |         |              |  |  |  |  |  |  |
|                                                       |                       |                                  |              |         |              |  |  |  |  |  |  |
|                                                       | html                  |                                  |              |         |              |  |  |  |  |  |  |
|                                                       | OTOL                  |                                  |              |         |              |  |  |  |  |  |  |
|                                                       | OTSI                  | Punasta                          |              |         |              |  |  |  |  |  |  |

Sisesta otsingukriteeriumid ja vajuta nuppu Otsi. Avaneb nimekiri kriteeriumitele vastavatest kaitsmise aegadest. Vajuta sobiva kaitsmisaja juures ikooni Muuda (pliiats).

| Kaits    | misa | ajad       |            |                           |                       |                 |                                      |
|----------|------|------------|------------|---------------------------|-----------------------|-----------------|--------------------------------------|
| 1-6 // 6 |      |            |            |                           |                       |                 |                                      |
|          |      | õppetase ▲ |            | kaitsmise<br>kellaaeg ▲ ▼ | komisjoni esimees 🔺 🔻 | õppekava(d) 🔺 🔻 | eriala(d) 🔺 🔻                        |
| <u> </u> | Ø    | bak        | 30.08.2011 | 10:00                     | Hagi Šein             | Meedia          | televisioon ja audiovisuaalne meedia |
| 2.       |      | bak        | 21.06.2011 | 12:00                     | Hagi Šein             | Meedia          | televisioon ja audiovisuaalne meedia |
| 3.       |      | bak        | 10.06.2011 | 10:00                     | Mart Soonik           | Meedia          | Suhtekorraldus                       |
| 4.       |      | bak        | 10.06.2011 | 10:00                     | Hagi Šein             | Meedia          | televisioon ja audiovisuaalne meedia |
| 5.       |      | bak        | 13.05.2011 | 14:00                     | Hagi Šein             | Meedia          | televisioon ja audiovisuaalne meedia |
| 6.       |      | bak        | 13.05.2011 | 13:00                     | Ivar Soone            | Meedia          | suhtekorraldus                       |
| Uus ots  | ing  |            |            |                           |                       |                 |                                      |

Avaneb vorm Kaitsmisele registreerimine. Vajuta linki Lisa üliõpilased. Avaneb nimekiri soovitud õppetaseme tudengitest, kellel on õigus lõputööd kaitsta.

| Kaits  | Kaitsmisele registreerimine Abi |          |                        |                |               |                 |              |      |     |         |          |  |  |
|--------|---------------------------------|----------|------------------------|----------------|---------------|-----------------|--------------|------|-----|---------|----------|--|--|
| kaitsi | nise ku                         | Jupäev   | 22.11.2011             |                |               |                 |              |      |     |         |          |  |  |
| öppe   | tase                            |          | rakenduskõrgharidusõpe |                |               |                 |              |      |     |         |          |  |  |
| őppe   | kava                            |          | Tervisejuht            |                |               |                 |              |      |     |         |          |  |  |
| eriala | 1                               |          |                        |                |               |                 |              |      |     |         |          |  |  |
| komi   | sjoni e                         | simees   | Eve Eisenschmidt       |                |               |                 |              |      |     |         |          |  |  |
| .isa ü | üllöpilased                     |          |                        |                |               |                 |              |      |     |         |          |  |  |
|        |                                 | oppekava | uliopilaskood          | eesnimi        | perekonnanimi | Juhendaja       | retsensendid |      |     |         |          |  |  |
| 1.     | 8                               | HKTJR/08 | 080593HKTJR            | Olle Haavasaar | Haavasaar     | Heli Laarmann   | 1            | II X | või | eesnimi | perenimi |  |  |
|        |                                 |          |                        |                |               |                 |              |      |     | Külli   | Luuk     |  |  |
|        |                                 |          |                        |                |               |                 | 2            | I ×  | või | eesnimi | perenimi |  |  |
|        |                                 |          |                        |                |               |                 |              |      |     |         |          |  |  |
| 2.     | Ê                               | HKTJR/08 | 082874HKTJR            | Marko          | Leibenau      | Hele Leek-Ambur | 1            | Ξ×   | või | eesnimi | perenimi |  |  |
|        |                                 |          |                        |                |               |                 |              |      |     | Lea     | Kiis     |  |  |
|        |                                 |          |                        |                |               |                 | 2            | Ξ×   | või | eesnimi | perenimi |  |  |
|        |                                 |          |                        |                |               |                 |              |      |     |         |          |  |  |
| 3.     | Ê                               | HKTJR/08 | 080600HKTJR            | Kaie           | Linroos       | Kädi Lepp       | 1            | Πx   | või | eesnimi | perenimi |  |  |
|        |                                 |          |                        |                |               |                 |              |      |     | Aili    | Laasner  |  |  |

Märgista sobivad üliõpilased ja vajuta nuppu Koosta nimekiri. Tudengeid on võimalik nimekirjast välja jätta nime ees oleva ikooni Eemalda abil. Kui nimekiri on korrektne, siis vajuta nuppu Salvesta. Valitud tudeng(id) on kaitsmisele registreeritud.

## 8.3.5 Kaitsmistulemuste sisestamine

Eelduseks on see, et kaitsmiskomisjon on moodustatud ja tudeng kaitsmisele registreeritud. Vali menüüst: Lõpetamine  $\rightarrow$  Kaitsmistulemuste sisestamine  $\rightarrow$  lõputööd (bak/rak). Avaneb otsinguvorm Kaitsmisaegade otsing (bakal./rakend.)

| Kaits        | nisaegade otsing (ba             | kal./rakend.) |                   |               |
|--------------|----------------------------------|---------------|-------------------|---------------|
| OTSI         | Puhasta                          |               |                   |               |
| kuva?        | väli                             | tingimus      | väärtus           | tõstutundlik? |
| <b>V</b>     | õppetase                         | -             | bakalaureuseõpe 🗨 |               |
| 1            | kaitsmise kuupäev                | -             |                   |               |
|              | kaitsmise kuupäevade<br>vahemik  | •             | kuni 🖷            |               |
| ~            | kaitsmise kellaaeg               | -             |                   |               |
|              | kaitsmise kellaaegade<br>vahemik | •             | kuni              |               |
| ~            | komisjoni esimees                | -             |                   |               |
| 1            | õppekava(d)                      | -             |                   |               |
| $\checkmark$ | eriala(d)                        | -             |                   |               |

Sisesta kriteeriumid, mille järgi otsida ja vajuta nuppu Otsi. Avaneb nimekiri kaitsmise aegadest.

| Kaitsr   | (aitsmisajad (bakal./rakend.) |              |                       |                                      |                       |                 |  |  |  |  |  |  |  |
|----------|-------------------------------|--------------|-----------------------|--------------------------------------|-----------------------|-----------------|--|--|--|--|--|--|--|
| 1-3 // 3 | 1-3 // 3                      |              |                       |                                      |                       |                 |  |  |  |  |  |  |  |
|          |                               | õppetase 🔺 🔻 | kaitsmise kuupäev 🔺 🔻 | kaitsmise<br>kellaaeg ▲ <del>▼</del> | komisjoni esimees 🔺 🔻 | õppekava(d) 🔺 🔻 |  |  |  |  |  |  |  |
| 1.       | 8                             | rak          | 22.11.2011            |                                      | Eve Eisenschmidt      | Tervisejuht     |  |  |  |  |  |  |  |
| 2.       | ø                             | rak          | 01.06.2011            | 10:00                                | Eve Eisenschmidt      | Tervisejuht     |  |  |  |  |  |  |  |
| 3.       | Ø                             | rak          | 31.05.2011            | 10:00                                | Eve Eisenschmidt      | Tervisejuht     |  |  |  |  |  |  |  |
| Uus ots  | sina                          |              |                       |                                      |                       |                 |  |  |  |  |  |  |  |

Vajuta sobiva aja juures ikooni Muuda (Pliiats). Avaneb vorm Lõputöö kaitsmistulemuste sisestamine

(bakal./rakend.) koos nimekirjaga vastavale kaitsmisele registreeritud tudengitest.

Sisesta protokollija ja allkirjastaja, seejärel sisesta tudengi kaupa kaitsmistulemus ja -kestus ning vajuta linki "Kinnita". Avaneb eraldi aken Lõputöö kaitsmise protokoll (bakal./rakend.), kus kuvatakse vastava tudengi lõputöö protokolli eelvaade. Kui andmed on korrektsed, vajuta nuppu Olen veendunud andmete õigsuses ja kinnitan protokolli. Andmed kinnitatakse ja pöördutakse tagasi tulemuste sisestamise lehele. Korda sama teiste tudengitega.

Kui kaitsmistulemused on sisestatud ja kinnitatud, tuleb välja trükkida protokollid. Märgista tudengid, kellele tahad protokolle trükkida ja vajuta linki Trüki protokollid. Avaneb eraldi aken protokolli trüki eelvaatega. Vajuta aknas printeri ikooni ja protokollid trükitakse välja.

Trükitud protokollid allkirjastatakse ja esitatakse dekanaati. Dekanaadis tuleb protokollid registreerida.Vali menüüst: Lõpetamine → Kaitsmistulemuste sisestamine → lõputööd (bak/rak). Avaneb otsinguvorm Kaitsmisaegade otsing (bakal./rakend.). Sisesta otsingukriteeriumid ja otsi. Vajuta sobiva aja juures ikooni Muuda. Avaneb vorm Lõputöö kaitsmistulemuste sisestamine (bakal./rakend.) koos nimekirjaga vastavale kaitsmisele registreeritud tudengitest, kellele on sisestatud ka tulemusedVajuta tudengi kirje juures linki Registreeri. Avaneb aken väljavõttega vastava tudengi lõputöö protokollist. Kui andmed on korrektsed, vajuta nuppu Olen veendunud andmete õigsuses ja registreerin protokolli. Peale registreerimist tudengi kaitsmistulemusi enam muuta ei saa.

## 8.4 Lõpetamine – bakalaureuseeksam

### 8.4.1. Bakalaureuseeksami deklareerimine

Bakalaureuseeksami deklareerimine on analoogne tavalise eksami deklareerimisega ning kinnitamine on analoogne deklaratsiooni aktsepteerimisega (vt Õpingukava). Bakalaureuseksami deklareerib üldjuhul üliõpilane ise, kuid seda saab teha ka dekanaadi töötaja.

# 8.4.2. Õppekava täitmise kontroll

Enne kaitsmisele lubamist on vaja kontrollida, kas tudengil on lõpetamise tingimused täidetud, st õppekava (va lõputöö) ainepunktid on kogutud. Vali menüüst: Lõpetamine → Õppekava täitmise kontroll. Avaneb nimekiri tudengitest, kellel on lõpetamise tingimused täidetud.

### 8.4.3. Bakalaureuseeksamile lubamise korraldus

Bakalaureuseeksamile lubamine toimub õppetöö korraldusega. Korraldusele saab lisada ainult neid üliõpilasi, kellel bakalaureuseeksam on deklareeritud ja õppejõu poolt aktsepteeritud.

Üle nominaalaja ja tasuta lisa-aasta läbinud lõpetajatel peab olema lõputöö arve tasutud või "tinglikult laekunud" (vt Raha, punkt 6.2.3). Bakalaureuseeksamile lubamise korralduse koostamine ja kinnitamine on kirjeldatud punktis 3.3.3.

| Üliõpilased                       | Õpingukavad   | Aka | d. liikumine | Sooritused     | Lõpetamin | е   | <b>Öppetoetused</b>                     | Raha                     | Püsiandmed                               | Küsitlused                      | Esileht                                 |     |
|-----------------------------------|---------------|-----|--------------|----------------|-----------|-----|-----------------------------------------|--------------------------|------------------------------------------|---------------------------------|-----------------------------------------|-----|
| Akadeemil<br>Avaldused            | ine liikumine |     | Akadeem      | nilise liikumi | se dokum  | ent | t                                       |                          |                                          |                                 |                                         |     |
| <ul> <li>Käskkirjad ja</li> </ul> | korraldused   |     | instituut    |                |           | Õig | gusakadeemia                            |                          |                                          |                                 |                                         |     |
| 🔹 lisa                            |               |     | tüüp *       |                |           | \   | Vali                                    |                          |                                          |                                 |                                         | -   |
| vaata/muuda                       |               |     |              |                |           | -\  | Vali                                    |                          |                                          |                                 |                                         | *   |
| <ul> <li>Konkurss</li> </ul>      |               |     |              |                |           | ak  | adeemilise puhk<br>adeemilisele puh     | use katki<br>skusele l   | estamine (korral<br>ubamine (korral      | dus)<br>dus)                    |                                         |     |
| -                                 |               |     |              |                |           | ba  | akalaureuseeksa                         | mile luba                | imine (korraldus                         | )                               |                                         |     |
|                                   |               |     |              |                |           | ba  | aKalaureusetoo ka                       | e (käskk                 | e lubamine (KOI<br>iri)                  | raidus)                         |                                         |     |
|                                   |               |     |              |                |           | en  | nistamine (käski                        | (Raskk                   | ,                                        |                                 |                                         |     |
|                                   |               |     |              |                |           | fin | antsallika muutm                        | nine (korr               | aldus)                                   |                                 |                                         | =   |
|                                   |               |     |              |                |           | im  | matrikuleerimine                        | e avatud u<br>e avatud i | ilikoolist (Kaskki<br>ilikoolist ilma so | ri)<br>oritusteta (käs          | (kkiri)                                 |     |
|                                   |               |     |              |                |           | juh | hendaja muutmin                         | e doktori                | iõppes (käskkiri)                        | )                               | ,,,,,,,,,,,,,,,,,,,,,,,,,,,,,,,,,,,,,,, |     |
|                                   |               |     |              |                |           | juh | hendaja muutmir                         | e doktori                | iõppes (ekstern)                         | (käskkiri)                      |                                         |     |
|                                   |               |     |              |                |           | juh | hendajate maara<br>hendajate määra      | mine/mu<br>mine/mu       | utmine bakalaui<br>utmine magistri       | reuseoppes (k<br>õppes (korrald | orraldus)                               |     |
|                                   |               |     |              |                |           | jut | hendajate määra                         | mine/mu                  | utmine rakendu                           | skõrgharidusõ                   | ppes (korraldu                          | IS) |
|                                   |               |     |              |                |           | ko  | rralduse kehtetul                       | ks tunnis                | tamine (korraldu                         | IS)                             |                                         |     |
|                                   |               |     |              |                |           | kä: | iskkirja muutmine<br>Italisüliõnilaseks | e, kentetu<br>vormista   | iks tunnistamine<br>mine (käskkiri)      | (Kaskkiri)                      |                                         |     |
|                                   |               |     |              |                |           | lõp | petamine (käskki                        | ri)                      | mine (Kaskkin)                           |                                 |                                         |     |
|                                   |               |     |              |                |           | ma  | agistrieksamile lu                      | ubamine                  | (korraldus)                              |                                 |                                         | -   |

### 8.4.4. Kaitsmiskomisjoni sisestamine

Vali menüüst: Lõpetamine  $\rightarrow$  Kaitsmiskomisjonid  $\rightarrow$  lisa. Avaneb vorm Kaitsmiskomisjoni moodustamine. Täida kohustuslikud väljad, sisesta komisjoni koosseis, moodustamise kuupäev ja vajuta nuppu Salvesta.

Kui komisjon koheselt ka kinnitatakse, vajuta komisjoni kirje ees ikooni Muuda. Eelnevalt moodustatud, aga veel kinnitamata komisjoni puhul vali: Lõpetamine → Kaitsmiskomisjonid → vaata/muuda. Otsinguvormi abil leia sobiv komisjon ja vajuta kirje ees ikooni Muuda. Avaneb uuesti vorm Kaitsmiskomisjoni moodustamine koos eelnevalt sisestatud andmetega, kuhu on tekkinud link Kinnita.

| Kaitsmiskomisjoni moodustamine |             |         |
|--------------------------------|-------------|---------|
| őppeaasta                      | 2011/2012   |         |
| staatus                        | moodustatud | Kinnita |
| doktoritöö kaitsmine           | ei          | $\sim$  |

Süsteem küsib kinnitust. Kaitsmiskomisjon kinnitatakse pikemaks ajaks ilma tähtajata.

#### 8.4.5. Kaitsmistulemuste sisestamine

Eeldus: tudeng on korraldusega bakalaureuseeksamile lubatud, on moodustatud eksamikomisjon (kaitsmiskomisjon). Esmalt tuleb bakalaureuseeksami protokoll luua.

Vali menüüst: Lõpetamine  $\rightarrow$  Kaitsmistulemuste sisestamine  $\rightarrow$  bakalaureuseeksamid  $\rightarrow$  loomata protokollid. Avaneb nimekiri loomata protokollidest (hindamislehtedest).

Vali ained, millele soovid protokolle (hindamislehti) luua, vajuta nuppu Loo valitud ainetele hindamislehed. Seejärel tuleb loodud protokoll (hindamisleht) täita ja kinnitada.

Vali menüüst: Lõpetamine  $\rightarrow$  Kaitsmistulemuste sisestamine  $\rightarrow$  bakalaureuseeksamid  $\rightarrow$  loodud protokollid. Avaneb vorm Bakalaureuseeksami protokollide otsing.

Sisesta kriteeriumid ja vajuta ikooni Otsi, misjärel kuvab süsteem kriteeriumidele vastavad eksamid. Sobiva protokolli ees vajuta ikooni Muuda (pliiats) ning täida kõik punasega märgitud väljad, seejärel vajuta linki Salvesta teadmiste kontrolli tulemused ja kinnita hindamisleht.

Protokolli välja trükkimiseks vajuta ikooni Print. Avaneb uus aken prindivormiga. Vajuta printeri ikoonile, misjärel rotokoll trükitakse välja. Avaneb dialoogiaken, kus küsitakse printimise õnnestumise kohta. Kui printimine õnnestus, siis vajuta OK. Siis saab protokolli staatuseks "trükitud".

Trükitud protokollid allkirjastatakse ja esitatakse dekanaati. Dekanaadis tuleb protokollid registreerida. Vajuta lingile Registreeri. Avaneb aken eelvaatega vastava tudengi lõputöö protokollist. Vajuta nuppu Registreeri.

#### 8.5 Lõpetamine – Magistritöö

#### 8.5.1. Kaitsmistaotluse esitamine

Kaitsmistaotluse esitavad üliõpilased süsteemis ise. Kui see mingil põhjusel võimalik pole, saavad taotluse süsteemi sisestada ka dekanaadi töötajad.

Selleks vali menüüst: Akadeemiline liikumine → Avaldused → lisa avaldus. Avaneb vorm Avaldused liigi valimiseks. Vali avalduse liigiks lõputöö kaitsmine.

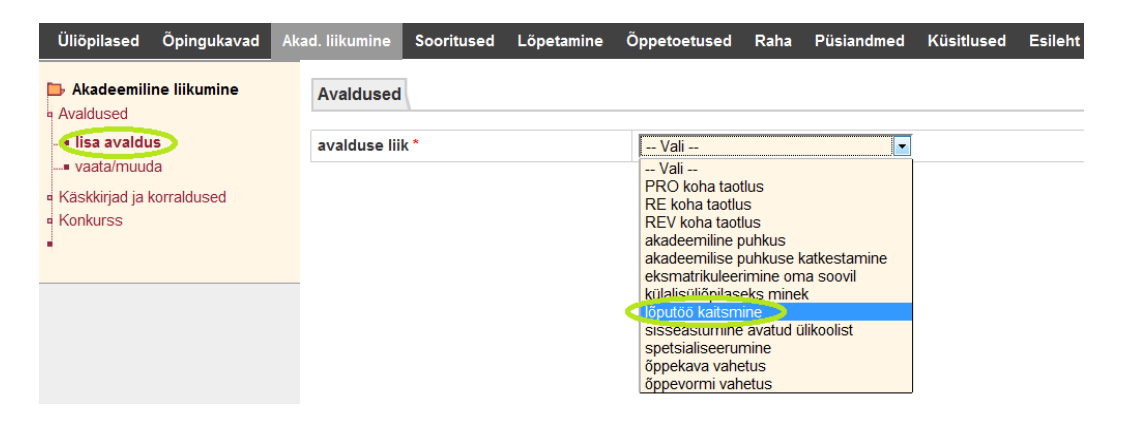

Tekib lisaväli tudengi valimiseks. Üliõpilase valimiseks vajuta ikoonil List. Sisesta otsingukriteeriumid ja vajuta Otsi. Süsteem pakub välja kriteeriumidele vastavad tulemused. Sobiva nime ees vajutada linki Vali. Avaneb uuesti vorm Avaldused, kuhu on lisatud tudengi nimi ja kood ning on tekkinud lisaväljad andmete sisestamiseks.

Täida vähemalt kõik punase tärniga märgistatud andmeväljad ja vajuta nuppu Salvesta. Avaldus salvestatakse ja staatuseks saab esitatud".

| avalduse liik *                | lõputöö kaitsmine               |
|--------------------------------|---------------------------------|
| üliõpilane *                   | 101562KAEPM -                   |
| kellele                        | Kasvatusteaduste Instituut      |
| õppekava                       | KAEPM/10 - Eripedagoog-nõustaja |
| lõputöö kood *                 | Vali 💌                          |
| löputöö teema eesti keeles *   |                                 |
| lõputöö teema inglise keeles * |                                 |
| taotletav kraad *              | Vali                            |
| juhendaja nimi *               |                                 |
| kaasjuhendaja nimi             | eesnimi perekonnanimi           |
| tahan lisada dokumente         | ei 🔻                            |

### 8.5.2. Kaitsmistaotluse rahuldamine

Vali menüüst: Akadeemiline liikumine → Avaldused → vaata/muuda. Avaneb vorm Avalduste otsing. Sisesta otsingukriteeriumid ja vajuta Otsi. Süsteem kuvab kriteeriumidele vastavad tulemused. Sobiva kirje ees vajuta ikooni Muuda. Avaneb uuesti vorm Avaldused, mis sisaldab juba eelnevalt sisestatud andmeid ja automaatselt genereeritud lõputöö koodi. Sisesta juhendaja kinnitamise kuupäev.

Samal vormil saab kontrollida tudengi õppekava täitmist, selleks vajuta linki Õppekava täitmise kontroll. Avaneb aken andmetega tudengi õppekava täitmise kohta. Kui tudengi õppekava on nõuetekohaselt täidetud (v.a. Lõputöö), siis vajuta linki Rahulda (see link tekibki ainult juhul, kui lõpetamistingimused on täidetud), kui kõik ei ole korras, siis vajuta linki Lükka tagasi. Süsteem küsib tegevuste kohta kinnitust.

Kaitsmistaotlus saab staatuseks "rahuldatud" või "tagasi lükatud" ja seda enam muuta ei saa.

### 8.5.3. Kaitsmiskomisjoni sisestamine

Vali menüüst: Lõpetamine  $\rightarrow$  Kaitsmiskomisjonid  $\rightarrow$  lisa. Avaneb vorm Kaitsmiskomisjoni moodustamine. Täida kohustuslikud väljad, sisesta komisjoni koosseis, moodustamise kuupäev ja vajuta nuppu Salvesta.

Kui komisjon koheselt ka kinnitatakse, vajuta komisjoni kirje ees ikooni Muuda. Eelnevalt moodustatud, aga veel kinnitamata komisjoni puhul vali: Lõpetamine  $\rightarrow$  Kaitsmiskomisjonid  $\rightarrow$  vaata/muuda. Otsinguvormi abil leia sobiv komisjon ja vajuta kirje ees ikooni Muuda.

Avaneb uuesti vorm Kaitsmiskomisjoni moodustamine koos eelnevalt sisestatud andmetega, kuhu on tekkinud link Kinnita. Kinnita kinnitamine ning kaitsmiskomisjon ongi kinnitatud.

Kaitsmiskomisjon kinnitatakse pikemaks ajaks ilma tähtajata.

| Üliõpilased Õpingukavad Ak                                                                                                    | ad. liikumine Sooritused              | Lõpetamine          | Őppetoetused | Raha Püsiandı | ned Küsitlused               | Esileht |             |               |  |  |  |
|----------------------------------------------------------------------------------------------------|---------------------------------------|---------------------|--------------|---------------|------------------------------|---------|-------------|---------------|--|--|--|
| Löpetamine                                                                                                    | Kaitsmiskomisjoni m                   | oodustamine         | •            |               |                              |         |             |               |  |  |  |
| Cum laude (potentsiaalsed)<br>Soorituste väljaviskamine                                                                                                | õppeaasta *<br>staatus                | õppeaasta * staatus |              |               | 2011/2012 v<br>moodustamisel |         |             |               |  |  |  |
| Lõguttö teema deklareerimine<br>(bak/rak)<br>Kaltsmiskomisjonid     - lisa<br>- vaata/muuda     Kaltsmisajad     Kaltsmisajad     Kaltsmise jsestamine | doktoritöö kaitsmine<br>õppekava(d) * | ei 📼                | əl 💌         |               |                              |         |             |               |  |  |  |
|                                                                                                    | eriala(d)                             |                     |              |               |                              |         |             |               |  |  |  |
|                                                                                                    | enala(u)                              |                     |              |               |                              |         |             |               |  |  |  |
| Lõpetanute otsing<br>Akadeemilised õiendid<br>Diplomi uuesti koostamine                                                                                | esimees *                             |                     |              |               | = ×                          |         | või eesnimi | perekonnanimi |  |  |  |
| Lõpudokumentide väljastamine<br>Arhiveerimislehed                                                                                                    | aseesimees                            |                     | amet         |               | = ×                          |         | või eesnimi | perekonnanimi |  |  |  |
|                                                                                                    |                                       |                     | amet         |               |                              |         |             |               |  |  |  |
|                                                                                                    | liikmed                               | 1                   |              |               | = ×                          |         | või eesnimi | perekonnanimi |  |  |  |
|                                                                                                    |                                       |                     | amet         |               |                              |         |             |               |  |  |  |

#### 8.5.4. Kaitsmisaja sisestamine

Eeldus: kaitsmiskomisjon on moodustatud ja kinnitatud. Vali menüüst: Lõpetamine -> Kaitsmisajad -> Lisa. Avaneb kaitsmisaja sisestamise vorm.

| Üliõpilased Õpingukavad Akad                                       | d. liikumine | Sooritused   | Lõpetamine | Őppetoetused | Raha | Püsiandmed | Küsitlused | Esileht |
|--------------------------------------------------------------------|--------------|--------------|------------|--------------|------|------------|------------|---------|
| <ul> <li>Lõpetamine</li> <li>Õppekava täitmise kontroll</li> </ul> | Kaitsmisa    | aja sisestan | nine       |              |      |            |            |         |
| Cum laude (potentsiaalsed)                                         | instituut *  |              |            | Vali         |      |            | •          |         |
| Lõputöö teemade otsing                                             | õppetase *   |              |            | Vali         |      |            |            |         |
| Lõputöö teema deklareerimine                                       | kaitsmise k  | kuupäev *    |            |              |      |            |            |         |
| Kaitsmiskomisionid                                                 | kaitsmise k  | kellaaeg     |            |              |      |            |            |         |
| Kaitsmisajad                                                       | koht         |              |            |              |      |            | _          |         |
| lisa                                                               |              |              |            |              |      |            |            |         |
| vaata/muuda                                                        |              |              |            |              |      |            |            |         |
| Kaitsmisele registreerimine                                        | komision *   |              |            | ,            |      |            |            | ¢       |
| <ul> <li>Kaitsmistulemuste sisestamine</li> </ul>                  |              |              |            | 1            |      |            |            | •       |
| <ul> <li>Lõpetanute otsing</li> </ul>                              | SALVESTA     | Taasta       |            |              |      |            |            |         |
| Akadeemilised õiendid                                              |              |              |            |              |      |            |            |         |
| <ul> <li>Diplomi uuesti koostamine</li> </ul>                      |              |              |            |              |      |            |            |         |
| <ul> <li>Lõpudokumentide väljastamine</li> </ul>                   |              |              |            |              |      |            |            |         |
| <ul> <li>Arhiveerimislehed</li> </ul>                              |              |              |            |              |      |            |            |         |

Täida vähemalt kõik punase tärniga tähistatud väljad ning vajuta nuppu Salvesta. Andmete muutmiseks vali Lõpetamine  $\rightarrow$  Kaitsmisajad  $\rightarrow$  vaata/muuda. Avaneb vorm Kaitsmisaegade otsing.

Sisesta kriteeriumid ja vajuta Otsi. Süsteem kuvab kriteeriumidele vastavad otsingutulemused. Vajuta sobiva kirje juures ikooni Muuda. Avaneb muutmisvorm. Seejärel tee parandused ja salvesta.

| Kaitsmisaeg                        |                                                  |
|------------------------------------|--------------------------------------------------|
|                                    |                                                  |
| instituut *                        | IFI - Informaatika                               |
| õppetase *                         | magistriõpe 🗨                                    |
| kaitsmise kuupäev *                | 03.06.2011                                       |
| kaitsmise kellaaeg                 | 09:00                                            |
| koht                               | T-416                                            |
|                                    |                                                  |
| komisjon *Salvesta peale muudatusi | Informaatikaõpetaja, kooli inf (Leo Võhandu) 🔳 🗙 |
| SALVESTA Kustuta Taasta Loobu      | Kustuta, kui soovid kustutada                    |

Samalt vormilt saab kaitsmisaja ka kustutada.

#### 8.5.5 Kaitsmisele registreerimine

Eelduseks kaitsmisele registreerimiseks on see, et tudengid on kaitsmisele lubatud ja kaitsmiskuupäevad (eksamikuupäevad) on määratud.

Üle nominaalaja õppija, kellel on möödunud ka tasuta lisa-aasta, peab olema talle esitatud arve tasunud.

| Lõpetamine<br>Kaitsmiskomisjonid              | Kaitsmisele regi | streerimine                          |
|-----------------------------------------------|------------------|--------------------------------------|
| <ul> <li>Kaitsmisajad</li> </ul>              | õppetase *       | Vali                                 |
| • vaata/muuda                                 |                  | Vali                                 |
| - Kaitsmisele registreerimine                 |                  | bakalaureuseõpe<br>integreeritud õpe |
| üliõpilaste nimekirjaga                       |                  | magistriõpe<br>doktoriõpe            |
| kaitsmisaegade järgi                          |                  | eelkraadi õpe                        |
| Kaitsmistulemuste sisestamin                  | e                | opetajakoolitus                      |
| <ul> <li>Lõputöö teemade otsing</li> </ul>    |                  |                                      |
| <ul> <li>Lõputöö kaitsmistaotlused</li> </ul> |                  |                                      |

Registreerida saab nii a) üliõpilaste nimekirja kui ka b) kaitsmisaegade järgi. Üliõpilaste nimekirja alusel registreerimiseks vali menüüst: Lõpetamine  $\rightarrow$  Kaitsmisele registreerimine $\rightarrow$  a) üliõpilaste nimekirjaga. Avaneb vorm Kaitsmisele registreerimine, kus tuleb valida õppetase.

Seejärel avaneb uuesti vorm Kaitsmisele registreerimine, kuhu on lisatud nimekiri soovitud õppetaseme tudengitest, kellel on õigus lõputööd kaitsta. Sobiva tudengi juurde lisa kaitsmise aeg ja komisjon (valik moodustatud komisjonidest). Magistriõppes on kaitsmisaja sisestamise vormile vaja lisada ka retsensentide nimed. Vajuta nuppu Salvesta. Valitud tudeng(id) on kaitsmisele registreeritud.

Kaitsmisaegade alusel registreerimiseks vali menüüst: Lõpetamine  $\rightarrow$  Kaitsmisele registreerimine $\rightarrow$  Kaitsmisaegade järgi. Avaneb vorm Kaitsmisaegade otsing.

| Löpetamine                                            | Runca        |                                  |              |         |        |              |  |  |  |  |
|-------------------------------------------------------|--------------|----------------------------------|--------------|---------|--------|--------------|--|--|--|--|
| Kaitsmiskomisionid                                    | OTSI         | Puhasta                          |              |         |        |              |  |  |  |  |
| Kaitsmisaiad                                          | kuva?        | väli                             | tingimus     | väärtus |        | tõstutundlil |  |  |  |  |
| Kaitsmisele registreerimine                           | $\checkmark$ | õppetase                         | -            |         |        |              |  |  |  |  |
| üliõpilaste nimekirjaga                               |              | kaitsmise kuupäev                | -            |         |        |              |  |  |  |  |
| kaitsmisaegade järgi<br>Kaitsmistulemuste sisestamine |              | kaitsmise kuupäevade<br>vahemik  | -            |         | kuni 🔲 |              |  |  |  |  |
| <ul> <li>Lõputöö teemade otsing</li> </ul>            | V            | kaitsmise kellaaeg               | -            |         |        |              |  |  |  |  |
| <ul> <li>Lõputöö kaitsmistaotlused</li> </ul>         |              | kaitsmise kellaaegade<br>vahemik | •            |         | kuni   |              |  |  |  |  |
|                                                       | <b>V</b>     | komisjoni esimees                | -            |         |        |              |  |  |  |  |
|                                                       | <b>V</b>     | õppekava(d)                      | -            |         |        |              |  |  |  |  |
|                                                       | V            | eriala(d)                        | -            |         |        |              |  |  |  |  |
|                                                       | sorteeri     |                                  |              |         |        |              |  |  |  |  |
|                                                       | 1.           | kaitsmise kuupäev 💌              | kahanevalt 💌 |         |        |              |  |  |  |  |
|                                                       | 2.           | kaitsmise kellaaeg 📼             | kahanevalt 💌 |         |        |              |  |  |  |  |
|                                                       | 3.           |                                  |              |         |        |              |  |  |  |  |
|                                                       | 4.           | -                                |              |         |        |              |  |  |  |  |
|                                                       | väljast      | usformaat                        |              |         |        |              |  |  |  |  |
|                                                       | html         | T                                |              |         |        |              |  |  |  |  |
|                                                       | OTCL         | Distant                          |              |         |        |              |  |  |  |  |

| Üliõpilased Õpingukavad Al                                            | kad. liikum | ine Sooritused | Lõpetamine Öppetoetus       | ed Raha Püsiandmed    | <u>Küsitlused</u> Esileht |                       |                                     |                       |
|-----------------------------------------------------------------------|-------------|----------------|-----------------------------|-----------------------|---------------------------|-----------------------|-------------------------------------|-----------------------|
| <ul> <li>Lõpetamine</li> <li>Õppekava täitmise kontroll</li> </ul>    | Kaits       | misajad        |                             |                       |                           |                       |                                     | Abi                   |
| <ul> <li>Cum laude (potentsiaalsed)</li> </ul>                        |             | õppetase 🔺 🔻   | instituut                   | kaitsmise kuupäev 🔺 🔻 | kaitsmise kellaaeg 🔺 🔻    | komisjoni esimees 🔺 🔻 | õppekava(d) 🔺 🔻                     | eriala(d) 🔺 🔻         |
| <ul> <li>Soorituste väljaviskamine</li> </ul>                         | 1. 6        | 2 mag          | Alusharidus                 | 18.01.2012            | 09:00                     | Aino Ugaste           | alushariduse pedagoog (magistriõpe) |                       |
| Loputoo teemade otsing                                                | 2.          | mag            | Andragoogika                | 02.09.2011            | 10:00                     | Larissa Jõgi          | Andragoogika (tsükliõpe)            |                       |
| <ul> <li>Loputoo teema deklareerimine</li> <li>(bak /rak )</li> </ul> | 3.          | mag            | Kasvatusteadus              | 02.06.2011            | 11:00                     | Maria Tilk            | Kasvatusteadused                    |                       |
| Kaitsmiskomisionid                                                    | 4.          | mag            | Eri- ja sotsiaalpedagoogika | 27.05.2011            | 09:00                     | Tiiu Tammemäe         | Eripedagoog-nõustaja                |                       |
| Kaitsmisajad                                                          | 5.          | mag            | Alusharidus                 | 27.05.2011            | 09:00                     | Marika Veisson        | alushariduse pedagoog (magistriõpe) | alushariduse pedagoog |
| Kaitsmisele registreerimine                                           | 6.          | mag            | Hariduse juhtimine          | 26.05.2011            | 10:00                     | Larissa Jõgi          | Hariduse juhtimine                  |                       |
| uliõpilaste nimekiriaga                                               | 7.          | mag            | Őpetajakoolitus             | 26.05.2011            | 09:00                     | Katrin Poom-Valickis  | Mitme aine õpetaja                  |                       |
|                                                                       | 8.          | mag            | Andragoogika                | 24.05.2011            | 10:00                     | Larissa Jõgi          | Andragoogika (tsükliõpe)            |                       |

Sisesta otsingukriteeriumid ja vajuta nuppu Otsi. Avaneb nimekiri kriteeriumitele vastavatest kaitsmise aegadest. Vajuta sobiva kaitsmisaja juures ikooni Muuda (pliiats).

Avaneb vorm Kaitsmisele registreerimine. Vajuta linki Lisa üliõpilased. Avaneb nimekiri soovitud õppetaseme

#### tudengitest, kellel on õigus lõputööd kaitsta.

| kaitsmise kuupäev | 18.01.2012                         |
|-------------------|------------------------------------|
| õppetase          | magistriõpe                        |
| õppekava          | alushariduse pedagoog (magistriõpe |
| eriala            |                                    |
| komisioni esimees | Aino Ugaste                        |

Märgista sobivad üliõpilased ja vajuta nuppu Koosta nimekiri. Tudengeid on võimalik nimekirjast välja jätta nime ees oleva ikooni Eemalda abil. Kui nimekiri on korrektne, siis vajuta nuppu Salvesta. Valitud tudeng(id) on kaitsmisele registreeritud. Magistriõppes on kaitsmisaja sisestamise vormile vaja lisada ka retsensentide nimed.

#### 8.5.6. Kaitsmistulemuste sisestamine

Eeldus: tudeng on magistrikaitsmisele registreerunud, on sisestatud retsensendid.

Vali menüüst: Lõpetamine → Kaitsmistulemuste sisestamine → lõputööd (mag/ins). Avaneb vorm Kaitsmisaegade otsing (magist./insen.). Sisesta otsingukriteeriumid ja vajuta Otsi. Süsteem kuvab kriteeriumidele vastavad tulemused. Vajuta sobiva aja juures ikooni Muuda. Avaneb vorm Lõputöö kaitsmise tulemuste sisestamine (magist./insen.), koos vastavale kaitsmisele registreerunud tudengite nimekirjaga.

Sisesta protokollija. Tudengi kaitsmistulemuste sisestamiseks vajuta tudengi kirje juures paremal linki Ava tulemuste aken. Täida kõik punase tärniga märgistatud väljad. Kui soovid protokolli kohe kinnitada, vajuta nuppu Olen veendunud andmete õigsuses jakinnitan protokolli, muidu vajuta nuppu Salvesta.

Avaneb uuesti vorm Lõputöö kaitsmise tulemuste sisestamine (magist./insen.) valitud tudengile kaitsmistulemuste sisestamiseks. Vastavalt valikule protokoll kas kinnitatakse või salvestatakse. Vormilt väljumiseks vajuta nuppu Sulge. Pöördutakse tagasi kaitsmistulemuste sisestamise vormile ja jätkatakse järgmise tudengiga.

Kui protokoll on eelnevalt salvestatud ja kinnitamata, siis kinnitamiseks vajuta vastava tudengi juures linki Ava tulemuste aken. Avaneb vorm Lõputöö kaitsmise tulemuste sisestamine (magist./insen) koos eelnevalt sisestatud kaitsmistulemustega. Praeguses olekus saab veel tulemusi muuta.

Vajuta nuppu Olen veendunud andmete õigsuses ja kinnitan protokolli. Protokoll kinnitatakse. Vormilt väljumiseks vajuta nuppu Sulge.

Kui kaitsmistulemused on sisestatud ja kinnitatud, tuleb välja trükkida protokollid. Vajuta tudengi juures linki Ava tulemuste aken. Avaneb vorm Lõputöö kaitsmise tulemuste sisestamine (magist./insen) koos eelnevalt sisestatud kaitsmistulemustega.

Vajuta vormil olevat ikooni Print, avaneb aken eelvaatega. Vajuta aknas printeri ikooni. Sulge eelvaate aken, konkreetse tudengi tulemuste sisestamise vormilt väljumiseks vajuta nuppu Sulge.

Trükitud protokoll allkirjastatakse ja viiakse dekanaati, kus see registreeritakse.

Registreerimiseks vali menüüst: Lõpetamine → Kaitsmistulemuste sisestamine → lõputööd (mag/ins). Avaneb vorm Kaitsmisaegade otsing (magist./insen.). Vajuta sobiva aja juures ikooni Muuda. Avaneb vorm Lõputöö kaitsmise tulemuste sisestamine (magist./insen.), koos vastavale kaitsmisele registreerunud tudengite nimekirjaga. Vajuta vastava tudengi juures linki Ava tulemuste aken.

Avaneb protokolliaken eelnevalt sisestatud andmetega. Vajuta nuppu Olen veendunud andmete õigsuses ja registreerin protokolli, misjärel see registreeritakse. Vormilt väljumiseks vajuta nuppu Sulge.

# 8.6 Lõpetamine – Magistrieksam

#### 8.6.1. Magistrieksami deklareerimine

Magistrieksami deklareerimine on analoogne tavalise eksami deklareerimisega ning kinnitamine on analoogne deklaratsiooni aktsepteerimisega (vt Õpingukava ). Magistrieksami deklareerib üldjuhul üliõpilane ise, kuid seda saab teha ka dekanaadi töötaja.

### 8.6.2. Õppekava täitmise kontroll

Enne kaitsmisele lubamist on vaja kontrollida, kas tudengil on lõpetamise tingimused täidetud, st õppekava (va lõputöö) ainepunktid on kogutud. Vali menüüst: Lõpetamine  $\rightarrow$  Õppekava täitmise kontroll. Avaneb nimekiri tudengitest, kellel on lõpetamise tingimused täidetud.

### 8.6.3. Magistrieksamile lubamise korraldus

Magistrieksamile lubamine toimub õppetöö korraldusega. Korraldusele saab lisada ainult neid üliõpilasi, kellel magistrieksam on deklareeritud ja õppejõu poolt aktsepteeritud.

Nominaalaja ja tasuta lisa-aasta ületanud tudengitel peab olema lõputöö arve tasutud või "tinglikult laekunud" (vt Raha, punkt 6.2.3). Magistrieksamile lubamise korralduse koostamine ja kinnitamine on kirjeldatud juhendi punktis 3.3.11

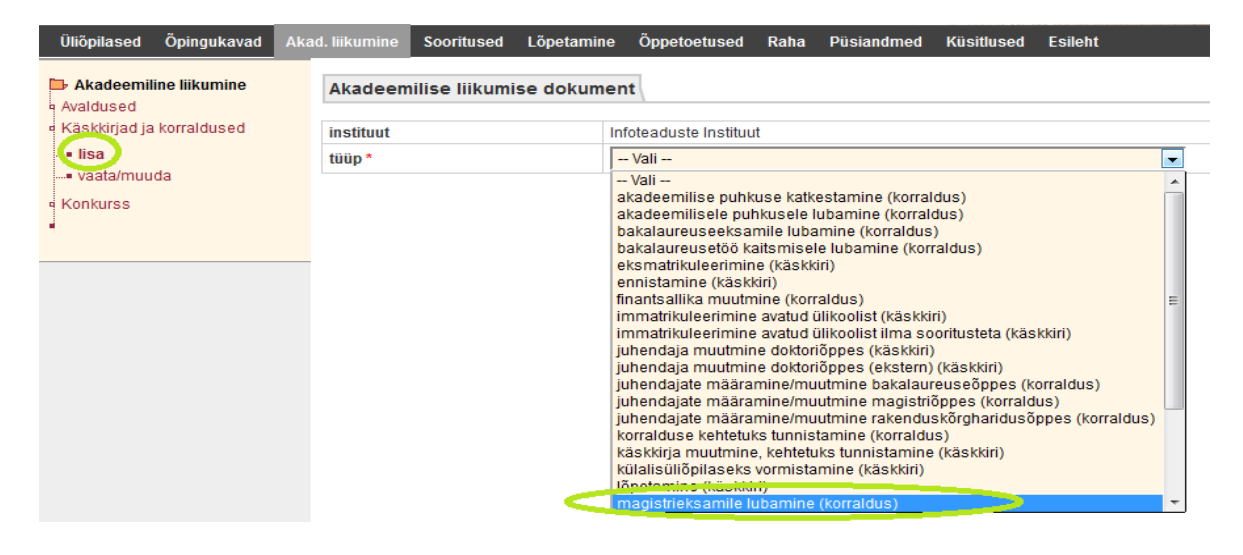

#### 8.6.4. Kaitsmiskomisjoni sisestamine

Vali menüüst: Lõpetamine  $\rightarrow$  Kaitsmiskomisjonid  $\rightarrow$  lisa. Avaneb vorm Kaitsmiskomisjoni moodustamine. Täida kohustuslikud väljad, sisesta komisjoni koosseis, moodustamise kuupäev ja vajuta nuppu Salvesta.

| Üliöpilased Öpingukavad Al                                                                   | ad. liikumine Sooritus | d Löpetamine Öpp | etoetused | Raha  | Püsiandmed | Küsitlused | Esileht |     |         |               |
|----------------------------------------------------------------------------------------------|------------------------|------------------|-----------|-------|------------|------------|---------|-----|---------|---------------|
| Löpetamine Öppekava täitmise kontroll                                                        | Kaitsmiskomisjoni m    | oodustamine      |           |       |            |            |         |     |         |               |
| <ul> <li>Cum laude (potentsiaalsed)</li> </ul>                                               | õppeaasta *            |                  | 2011/2    | 012 - |            |            |         |     |         |               |
| Soorituste väljaviskamine                                                                    | staatus                | staatus          |           |       |            |            |         |     |         |               |
| Lõputöö teema deklareerimine                                                                 | doktoritöö kaitsmine   |                  | ei 💌      | ei 💌  |            |            |         |     |         |               |
| (bak./rak.)<br>Kaitsmiskomisjonid                                                            | öppekava(d) *          |                  |           |       |            |            |         |     |         |               |
| = lisa                                                                                       |                        |                  |           |       |            |            |         |     |         |               |
| vaata/muuda     Kaitsmisajad     Kaitsmisele registreerimine     Kaitsmisele registreerimine | eriala(d)              |                  |           |       |            |            |         |     |         |               |
| Lõpetanute otsing     Akadeemilised õiendid                                                  | esimees *              |                  | ,         |       |            |            | ¢       | või | eesnimi | perekonnanimi |
| <ul> <li>Diplomi uuesti koostamine</li> <li>Lõpudokumentide väliastamine</li> </ul>          |                        |                  | amet      |       |            |            |         |     |         |               |
| Arhiveerimislehed                                                                            | aseesimees             |                  |           |       |            | 3          | ¢       | või | eesnimi | perekonnanimi |
|                                                                                              |                        |                  | amet      |       |            |            |         |     |         |               |
|                                                                                              | liikmed                | 1                |           |       |            |            | ¢       | või | eesnimi | perekonnanimi |
|                                                                                              |                        |                  | amet      |       |            |            |         |     |         |               |
|                                                                                              |                        | 2                |           |       |            |            | ¢       | või | eesnimi | perekonnanimi |
|                                                                                              |                        |                  | amet      |       |            |            |         |     |         |               |
|                                                                                              | komisjoni moodustami   | se kuupäev       |           |       |            |            |         |     |         |               |

Kui komisjon koheselt ka kinnitatakse vajuta komisjoni kirje ees ikooni Muuda. Eelnevalt moodustatud, aga veel kinnitamata komisjoni puhul vali: Lõpetamine  $\rightarrow$  Kaitsmiskomisjonid  $\rightarrow$  vaata/muuda. Otsinguvormi abilleia sobiv komisjon ja vajuta kirje ees ikooni Muuda.

Avaneb uuesti vorm Kaitsmiskomisjoni moodustamine koos eelnevalt sisestatud andmetega, kuhu on tekkinud link Kinnita. Süsteem küsib kinnitust. Kaitsmiskomisjon kinnitatakse pikemaks ajaks ilma tähtajata.

| Kaitsmiskomisjoni moodustamine |             |         |
|--------------------------------|-------------|---------|
| õppeaasta                      | 2011/2012   |         |
| staatus                        | moodustatud | Kinnita |
| doktoritöö kaitsmine           | ei          |         |

#### 8.6.5. Kaitsmistulemuste sisestamine

Eeldus: tudeng on korraldusega magistrieksamile lubatud, on moodustatud eksamikomisjon (kaitsmiskomisjon). Esmalt tuleb bakalaureuseeksami protokoll luua. Vali menüüst: Lõpetamine → Kaitsmistulemuste sisestamine → bakalaureuseeksamid → loomata protokollid. Avaneb nimekiri loomata protokollidest (hindamislehtedest).

Vali ained, millele soovid protokolle (hindamislehti) luua, vajuta nuppu Loo valitud ainetele hindamislehed. Seejärel tuleb loodud protokoll (hindamisleht) täita ja kinnitada.

Vali menüüst: Lõpetamine  $\rightarrow$  Kaitsmistulemuste sisestamine  $\rightarrow$  bakalaureuseeksamid  $\rightarrow$  loodud protokollid. Avaneb vorm Bakalaureuseeksami protokollide otsing.

Sisesta kriteeriumid ja vajuta ikooni Otsi, misjärel kuvab süsteem kriteeriumidele vastavad eksamid. Sobiva protokolli ees vajuta ikooni Muuda (pliiats) ning täida kõik punasega märgitud väljad, seejärel vajuta linki Salvesta teadmiste kontrolli tulemused ja kinnita hindamisleht.

Protokolli välja trükkimiseks vajuta ikooni Print. Avaneb uus aken prindivormiga. Vajuta printeri ikoonile, misjärel rotokoll trükitakse välja. Avaneb dialoogiaken, kus küsitakse printimise õnnestumise kohta. Kui printimine õnnestus, siis vajuta OK. Siis saab protokolli staatuseks "trükitud".

Trükitud protokollid allkirjastatakse ja esitatakse dekanaati. Dekanaadis tuleb protokollid registreerida. Vajuta lingile Registreeri. Avaneb aken eelvaatega vastava tudengi lõputöö protokollist. Vajuta nuppu Registreeri.

### 8.7. Lõpetamine – Doktoritöö

#### 8.7.1. Kaitsmistaotluse esitamine

Vali menüüst: Akadeemiline liikumine → Avaldused → lisa avaldus. Avaneb vorm Avaldused liigi valimiseks, valida lõputöö kaitsmine.

| Üliõpilased Õpingukavad                                                              | Akad. liikumine | Sooritused | Lõpetamine | Õppetoetused                                                                                                    | Raha                                                  | Püsiandmed                | Küsitlused | Esileht |
|--------------------------------------------------------------------------------------|-----------------|------------|------------|----------------------------------------------------------------------------------------------------|-------------------------------------------------------|---------------------------|------------|---------|
| Akadeemiline liikumine<br>Avaldused                                                  | Avaldused       |            |            |                                                                                                    |                                                       |                           |            |         |
| = lisa avaldus                                                                       | avalduse liil   | ( *        |            | Vali                                                                                                    |                                                       | •                         |            |         |
| <ul> <li>vaata/muuda</li> <li>Käskkirjad ja korraldused</li> <li>Konkurss</li> </ul> |                 |            |            | Vali<br>PRO koha taotu<br>RE koha taotu<br>REV koha taotu<br>akadeemiline p<br>akadeemiline p<br>eksmatrikuleen<br>kriteritiseite | tlus<br>Is<br>Jus<br>Duhkus<br>Duhkuse I<br>Timine on | katkestamine<br>na soovil |            |         |
|                                                                                      |                 |            |            | lõputöö kaitsm                                                                                                    | ine                                                   | alilas elist              |            |         |
|                                                                                      |                 |            |            | spetsialiseerur<br>õppekava vahe                                                                                                  | nine<br>etus                                          | JIIKOOIISL                |            |         |
|                                                                                      |                 |            |            | õppevormi vah                                                                                                    | etus                                                  |                           |            |         |

Seejärel tekib lisaväli üliõpilase valmiseks. Üliõpilase lisamiseks vajuta paremal olevat ikooni List. Avaneb otsinguvorm, kuhu sisestada meelepärased kriteeriumid ja vajutada Otsi. Leidnud sobiva isiku, vajutada nuppu Vali. Avaneb allolev vorm, millel tuleb täita vähemalt kohustuslikud väljad, valida rippmenüüdest sobivad väärtused ning Listi ikoonist juhendaja. Lõpuks salvestada. Avaldus salvestatakse ja staatuseks

saab "esitatud".

Seejärel tuleb lõputöö kaitsmistaotlus rahuldada. Selleks liigu menüüs: Akadeemiline liikumine -> Avaldused -> Vaata/muuda. Avaneb avalduste otsingu vorm, kuhu sisestada kriteeriumid ja vajutada nuppu Otsi. Sobiva kirje ees vajutada ikooni Muuda (pliiats). Avaneb uuesti vorm Avaldused, mis sisaldab juba eelnevalt sisestatud andmeid ja automaatselt genereeritud lõputöö koodi.

| valduse liik *     lõputöö kaitsmine       liöpilane *     100912HIANM -       ellele     Eesti Humanitaarinstituut       ppekava     HIANM/10 - Antropoloogia       sõputöö kood *     Vali - •                                                                                                    |
|----------------------------------------------------------------------------------------------------|
| valduse liik *     Iõputõõ kaitsmine       liõpilane *     100912HIANM -       ellele     Eesti Humanitaarinstituut       ppekava     HIANM/10 - Antropoloogia       sõputöö kood *     Vali - •                                                                                                    |
| liöpilane *     100912HIANM -     Image: X       ellele     Eesti Humanitaarinstituut       ppekava     HIANM/10 - Antropoloogia       siputöö kood *     Vali - Image: Vali - Image: Vali - Imag       |
| ellele     Eesti Humanitaarinstituut       ppekava     HIANM/10 - Antropoloogia       siputöö kood *     Vali         siputöö teema eesti keeles *     Image: Sigutä sigutä sigutä |
| ppekava     HIANM/10 - Antropoloogia       sputöö kood *     Vali ▼       sputöö teema eesti keeles *     •                                                                                                    |
| óputöö kood * Vali ▼<br>óputöö teema eesti keeles *                                                                                                    |
| óputöö teema eesti keeles *                                                                                                    |
|                                                                                                    |
| Sputöö teema inglise keeles *                                                                                                    |
| aotletav kraad * 🔹 Vali                                                                                                    |
| uhendaja nimi *                                                                                                    |
| aasjuhendaja nimi eesnimi perekonnanimi                                                                                                    |
| ahan lisada dokumente ei 💌                                                                                                    |

#### SALVESTA Taasta

Sisesta juhendaja kinnitamise kuupäev. Samal vormil saab kontrollida tudengi õppekava täitmist, selleks vajuta linki Õppekava täitmise kontroll. Avaneb aken andmetega tudengi õppekava täitmise kohta.

Kui tudengi õppekava on nõuetekohaselt täidetud (v.a. Lõputöö), siis vajuta linki Rahulda (see link tekibki ainult juhul, kui lõpetamistingimused on täidetud), kui kõik ei ole korras, siis vajuta linki Lükka tagasi. Mõlema valiku korral küsitakse kinnitust.

Kaitsmistaotlus on olekus "rahuldatud" või "tagasi lükatud" ja seda enam muuta ei saa.

#### 8.7.2. Kaitsmiskomisjoni moodustamine

Eelduseks kaitsmiskomisjoni loomisele on doktorandi olemasolu, kellel on lõpetamistingimused täidetud. Doktoriõppes moodustatakse komisjon ühekordselt konkreetseks kaitsmiseks kindlal kuupäeval. Valida menüüst Lõpetamine -> Kaitsmiskomisjonid -> Lisa. Avaneb vorm Kaitsmiskomisjoni moodustamine. Üliõpilased Õpingukavad Akad. liikumine Sooritused Lõpetamine Õppetoetused Raha Püsiandmed Küsitlused Esileht

| Lõpetamine     Õppekava täitmise kontroll               | Kaitsmiskomisjoni moodustamine |               |  |  |
|---------------------------------------------------------|--------------------------------|---------------|--|--|
| Cum laude (potentsiaalsed)<br>Soorituste väliaviskamine | õppeaasta *                    | 2011/2012 💌   |  |  |
| Lõputöö teemade otsing                                  | staatus                        | moodustamisel |  |  |
| Lõputöö teema deklareerimine                            | doktoritöö kaitsmine           | ei            |  |  |
| (bak./rak.)<br>Kaitsmiskomisjonid                       | õppekava(d) *                  | jah           |  |  |
| = lisa                                                  |                                |               |  |  |
| ∎ vaata/muuda                                           | eriala(d)                      |               |  |  |
| Kaitsmisajad                                            | enala(u)                       |               |  |  |
| Kaitsmisele registreerimine                             |                                |               |  |  |
| Kaitsmistulemuste sisestamine                           |                                |               |  |  |

Vali välja "doktoritöö kaitsmine" väärtuseks "jah", misjärel tekib lisaväli üliõpilase valikuks. Vajuta List ikoonile, sisesta kriteeriumid ja Otsi. Seejärel täida vähemalt kohustuslikud väljad. Komisjoni moodustamisel **märgitakse ära ka kaitsmise aeg**, lõpuks Salvesta.

Komisjoni kinnitamiseks vajuta komisjoni kirje ees ikooni Muuda. Avaneb uuesti vorm Kaitsmiskomisjoni moodustamine eelnevalt sisestatud andmetega, kuhu on tekkinud link Kinnita. Komisjoni kinnitamiseks vajuta linki Kinnita, kinnita kinnitamine ning komisjon ongi kinnitatud.

#### 8.7.3. Kaitsmisele registreerimine

Kaitsmisele registreerimise eelduseks on see, et üliõpilane on kaitsmisele lubatud ja kaitsmiskuupäevad (eksamikuupäevad) on määratud. Kaitsmisele registreerimisel märgitakse ka **oponentide nimed.** 

Registreerida saab nii a) üliõpilaste nimekirja kui ka b) kaitsmisaegade järgi.

Üliõpilaste nimekirja alusel registreerimiseks vali menüüst: Lõpetamine  $\rightarrow$  Kaitsmisele registreerimine $\rightarrow$  a) üliõpilaste nimekirjaga. Avaneb vorm Kaitsmisele registreerimine, kus tuleb valida õppetase.

| 🗁 Lõpetamine                                    | Kaitsmisele registreerimine |                        |  |  |  |  |  |
|-------------------------------------------------|-----------------------------|------------------------|--|--|--|--|--|
| <ul> <li>Kaitsmiskomisjonid</li> </ul>          |                             |                        |  |  |  |  |  |
| • Kaitsmisajad                                  | õppetase *                  | Vali                   |  |  |  |  |  |
| lisa                                            |                             | Vali                   |  |  |  |  |  |
| vaata/muuda                                     |                             | rakenduskõrgharidusõpe |  |  |  |  |  |
| <ul> <li>Kaitsmisele registreerimine</li> </ul> |                             | integreeritud õpe      |  |  |  |  |  |
| üliõpilaste nimekirjaga                         |                             | magistriõpe            |  |  |  |  |  |
| kaitsmisaegade järgi                            |                             | eelkraadi õpe          |  |  |  |  |  |
| Kaitsmistulemuste sisestamine                   |                             | õpetajakoolitus        |  |  |  |  |  |
| <ul> <li>Lõputöö teemade otsing</li> </ul>      |                             |                        |  |  |  |  |  |
| <ul> <li>Lõputöö kaitsmistaotlused</li> </ul>   |                             |                        |  |  |  |  |  |

Seejärel avaneb uuesti vorm Kaitsmisele registreerimine, kuhu on lisatud nimekiri soovitud õppetaseme tudengitest, kellel on õigus lõputööd kaitsta. Sobiva tudengi juurde lisa kaitsmise aeg ja komisjon (valik moodustatud komisjonidest). Vajuta nuppu Salvesta. Valitud tudeng(id) on kaitsmisele registreeritud.

b) Kaitsmisaegade alusel registreerimiseks vali menüüst: Lõpetamine → Kaitsmisele registreerimine→ Kaitsmisaegade järgi. Avaneb vorm Kaitsmisaegade otsing.

|                                                         | Raitoi           | insaegade otsing                 |              |         |              |  |  |  |  |  |
|---------------------------------------------------------|------------------|----------------------------------|--------------|---------|--------------|--|--|--|--|--|
| Kaitsmiskomisionid                                      | OTSI             | Puhasta                          |              |         |              |  |  |  |  |  |
| Kaitsmisaiad                                            | kuva?            | väli                             | tingimus     | väärtus | tõstutundlik |  |  |  |  |  |
| Kaitsmisele registreerimine                             |                  | õppetase                         |              |         |              |  |  |  |  |  |
| üliõpilaste nimekirjaga                                 | <b>V</b>         | kaitsmise kuupäev                | -            |         |              |  |  |  |  |  |
| • kaitsmisaegade järgi<br>Kaitsmistulemuste sisestamine |                  | kaitsmise kuupäevade<br>vahemik  | •            | kuni 🖷  |              |  |  |  |  |  |
| <ul> <li>Lõputöö teemade otsing</li> </ul>              | <b>V</b>         | kaitsmise kellaaeg               | -            |         |              |  |  |  |  |  |
| Lõputöö kaitsmistaotlused                               |                  | kaitsmise kellaaegade<br>vahemik |              | kuni    |              |  |  |  |  |  |
|                                                         | <b>V</b>         | komisjoni esimees                | -            |         |              |  |  |  |  |  |
|                                                         | <b>V</b>         | õppekava(d)                      | -            |         |              |  |  |  |  |  |
|                                                         | <b>V</b>         | eriala(d)                        | -            |         |              |  |  |  |  |  |
|                                                         |                  |                                  |              |         |              |  |  |  |  |  |
|                                                         | 1.               | kaitsmise kuupäev 💌              | kahanevalt 💌 |         |              |  |  |  |  |  |
|                                                         | 2.               | kaitsmise kellaaeg 💌             | kahanevalt 💌 |         |              |  |  |  |  |  |
|                                                         | 3.               | T                                | •            |         |              |  |  |  |  |  |
|                                                         | 4.               | •                                | -            |         |              |  |  |  |  |  |
|                                                         | väljastu<br>html | Isformaat                        |              |         |              |  |  |  |  |  |

Sisesta otsingukriteeriumid ja vajuta nuppu Otsi. Avaneb nimekiri kriteeriumitele vastavatest kaitsmise aegadest. Vajuta sobiva kaitsmisaja juures ikooni Muuda (pliiats).

Avaneb vorm Kaitsmisele registreerimine. Vajuta linki Lisa üliõpilased. Avaneb nimekiri soovitud õppetaseme tudengitest, kellel on õigus lõputööd kaitsta.

| Üliõpilased Õpingukavad                                                         | Aka                                                                  | d. liikumine | Sooritused   | Lõpetamine | Õppetoetused | Raha  | Püsiandmed      | Küsitlused     | Esileht                |                       |                 |             |
|---------------------------------------------------------------------------------|----------------------------------------------------------------------|--------------|--------------|------------|--------------|-------|-----------------|----------------|------------------------|-----------------------|-----------------|-------------|
| <ul> <li>Lõpetamine</li> <li>Õppekava täitmise kontroll</li> </ul>              | Lõpetamine<br>ppekava täitmise kontroll<br>um laude (potentsiaalsed) | Kaitsmis     | ajad         |            |              |       |                 |                |                        |                       |                 |             |
| <ul> <li>Cum laude (potentsiaalsed)</li> </ul>                                  |                                                                      |              | õppetase 🔺 🔻 | instituut  |              | kaits | smise kuupäev . | . <del>ب</del> | kaitsmise kellaaeg 🔺 🔻 | komisjoni esimees 🔺 🔻 | õppekava(d) 🔺 🔻 | eriala(d) 🔺 |
| <ul> <li>Soorituste väljaviskamine</li> </ul>                                   |                                                                      | 100          | dok          | Sotsiaaltö | ö Instituut  |       | 22.12.2011      |                | 11:00                  | Lauri Leppik          | sotsiaaltöö     |             |
| <ul> <li>Loputoo teemade otsing</li> <li>Lõputöö teema deklareerimir</li> </ul> | ne                                                                   | Uus ot mu    | uda          |            |              |       |                 |                |                        |                       |                 |             |

Märgista sobivad üliõpilased ja vajuta nuppu Koosta nimekiri. Tudengeid on võimalik nimekirjast välja jätta nime ees oleva ikooni Eemalda abil. Kui nimekiri on korrektne, siis vajuta nuppu Salvesta. Valitud tudeng(id) on kaitsmisele registreeritud.

| Kai               | tsmi   | sele registreer | imine         |         |               |             |    |               |     |     |         | Abi      |
|-------------------|--------|-----------------|---------------|---------|---------------|-------------|----|---------------|-----|-----|---------|----------|
| kaitsmise kuupäev |        |                 | 22.12.2011    |         |               |             |    |               |     |     |         |          |
| õpp               | etase  |                 | doktoriõpe    |         |               |             |    |               |     |     |         |          |
| õpp               | ekava  |                 | sotsiaaltöö   |         |               |             |    |               |     |     |         |          |
| eria              | la     |                 |               |         |               |             |    |               |     |     |         |          |
| kon               | isjoni | i esimees       | Lauri Leppik  |         |               |             |    |               |     |     |         |          |
|                   |        |                 |               |         |               |             |    |               |     |     |         |          |
|                   |        | õppekava        | üliõpilaskood | eesnimi | perekonnanimi | juhendaja   | ор | onendid       |     |     |         |          |
| 1.                | Û      | STS2D/10        | 031682STS2D   | Karmen  | Toros         | Taimi Tulva | 1  | Dagmar Kutsar | Ξ×  | või | eesnimi | perenimi |
|                   |        |                 |               |         |               |             |    |               |     |     |         | J        |
|                   |        |                 |               |         |               |             | 2  |               | Ξ×  | või | eesnimi | perenimi |
|                   |        |                 |               |         |               |             |    |               |     |     |         |          |
|                   |        |                 |               |         |               |             | 3  |               | = × | või | eesnimi | perenimi |
|                   |        |                 |               |         |               |             |    |               |     |     |         |          |
|                   |        |                 |               |         |               |             |    |               |     |     |         |          |

SALVESTA Taasta Loobu

8.7.4. Kaitsmistulemuste sisestamine

Eelduseks tulemuse sisestamisele on see, et doktorant on kaitsmisele registreeritud, on sisestatud oponendid.

Selleks liikuda menüüs: Lõpetamine -> Kaitsmistulemuste sisestamine -> doktoritööd. Avaneb vorm kaitsmisaegade otsing (doktor).

| Üliõpilased Õpingukavad Aka                                                 | d. liikun    | nine Sooritused                 | Lõpetamir                 | e Õppete | petused | Raha | Püsiandmed | Küsitlused | Esileht |
|-----------------------------------------------------------------------------|--------------|---------------------------------|---------------------------|----------|---------|------|------------|------------|---------|
| Lõpetamine     Õppekava täitmise kontroll                                   | Kaits        | misaegade otsing                | (doktor)                  |          |         |      |            |            |         |
| Cum laude (notentsiaalsed)                                                  | OTSI         | Puhasta                         |                           |          |         |      |            |            |         |
| <ul> <li>Soorituste väliaviskamine</li> </ul>                               | kuva?        | väli                            | tingimu                   | S        | väärtus |      |            |            |         |
| <ul> <li>Lõputöö teemade otsing</li> </ul>                                  | $\checkmark$ | instituut                       |                           | -        |         |      | -          |            |         |
| <ul> <li>Lõputöö teema deklareerimine<br/>(bak./rak.)</li> </ul>            | V            | kaitsmise kuupäev               |                           | •        |         |      |            |            |         |
| <ul> <li>Kaitsmiskomisjonid</li> <li>Kaitsmisaiad</li> </ul>                |              | kaitsmise kuupäeva<br>vahemik   | de                        | •        |         |      |            | kuni 📃     |         |
| Kaitsmisele registreerimine                                                 |              | kaitsmise kellaaeg              |                           | -        |         |      |            |            |         |
| « Kaitsmistulemuste sisestamine                                             |              | kaitsmise kellaaegao<br>vahemik | de                        | •        |         |      | kuni       |            |         |
| —= löputööd (bak./rak.) —= bakalaureuseeksamid                              | V            | komisjoni esimees               |                           | •        |         |      |            |            |         |
| lőputööd (mag./ins.)                                                        | $\checkmark$ | õppekava(d)                     |                           | -        |         |      |            |            |         |
| = doktoritööd                                                               |              | eriala(d)                       |                           | •        |         |      |            |            |         |
| magistrieksamid<br>kaitsmistulemuste otsing                                 | V            | üliõpilase nimi                 |                           | -        | ,<br>   |      |            |            | I × I   |
| lisa erandlik baka/mag eksami<br>protokoll                                  | sorteer      | i                               |                           |          |         |      |            |            |         |
| Lõpetapute otsing                                                           | 1.           | kaitsmise kuupäev               | <ul> <li>kahan</li> </ul> | evalt 👻  |         |      |            |            |         |
| <ul> <li>Akadeemilised õiendid</li> </ul>                                   | 2.           | kaitsmise kellaaeg              | <ul> <li>kahan</li> </ul> | evalt 👻  |         |      |            |            |         |
| Diplomi uuesti koostamine                                                   | 3.           |                                 | -                         | -        |         |      |            |            |         |
| <ul> <li>Lopudokumentide valjastamine</li> <li>Arhiveerimislehed</li> </ul> | 4.           | ,<br>                           | •                         | -        |         |      |            |            |         |
|                                                                             | väliast      | isformaat                       |                           |          |         |      |            |            |         |
|                                                                             | html         |                                 |                           |          |         |      |            |            |         |
|                                                                             | OTSI         | Puhasta                         |                           |          |         |      |            |            |         |

Sisesta otsingukriteeriumid ja vajuta nuppu Otsi. Ilmub nimekiri sobivatest kaitsmisaegadest, sobiva aine ees vajuta ikooni Muuda (pliiats).

| D  | Joktoritöö kaitsmise tulemuste kinnitamine Abi |               |               |             |                 |                 |         |       |         |                    |  |  |
|----|------------------------------------------------|---------------|---------------|-------------|-----------------|-----------------|---------|-------|---------|--------------------|--|--|
| ka | itsmise kuupä                                  | iev           | 22.12.201     | l           |                 |                 |         |       |         |                    |  |  |
| ka | itsmise algus                                  |               | 11:00         |             |                 |                 |         |       |         |                    |  |  |
| ko | misjoni esime                                  | es            | Lauri Lepp    | ik          |                 |                 |         |       |         |                    |  |  |
| pr | otokollija *                                   |               |               |             |                 |                 |         |       |         |                    |  |  |
|    |                                                |               |               |             |                 |                 |         |       |         |                    |  |  |
|    | eesnimi                                        | perekonnanimi | üliõpilaskood | juhendaja   | 1.kaasjuhendaja | 2.kaasjuhendaja | tulemus | kraad | staatus |                    |  |  |
| 1. | Karmen                                         | Toros         | 031682STS2D   | Taimi Tulva |                 |                 |         |       |         | ava tulemuste aken |  |  |
| _  |                                                |               |               |             |                 |                 |         |       |         |                    |  |  |

Taasta Loobu

Avaneb nimekiri kaitsmisele registreeritud üliõpilastest. Sisestada protokollija, nimi lisatakse vormile. Seejärel vajutada vastava üliõpilase juures linki Ava tulemuste aken.

Avaneb aken Doktoritöö kaitsmise tulemuste kinnitamine. Täida kõik punase tärniga märgistatud väljad. Kui kõik on korrektne, siis vajuta nuppu Olen veendunud andmete õigsuses ja kinnitan protokolli, misjärel protokoll kinnitatakse.

Kui kaitsmistulemused on sisestatud ja kinnitatud, tuleb välja trükkida protokollid. Selleks vajuta tudengi juures linki Ava tulemuste aken. Avaneb vorm Doktoritöö kaitsmise tulemuste kinnitamine koos eelnevalt sisestatud kaitsmistulemustega.

Vajuta vormil olevat ikooni Print, avaneb prindivaate aken. Vajuta aknas printeri ikooni ning kaitsmisprotokoll trükitakse välja. Sulge trüki eelvaate aken, konkreetse tudengi tulemuste kinnitamise vormilt väljumiseks vajuta nuppu Sulge.

Siis tuleb protokoll ka registreerida. Selleks liigu menüüs: Lõpetamine -> Kaitsmistulmeuste sisestamine -> doktoritööd. Sisesta otsinguvormile kriteeriumid ja Otsi. Sobiva kaitsmisaja juures vajuta ikooni Muuda (pliiats). Avaneb nimekiri kaitsmisele registreeritud üliõpilastest.

Vajuta vastava tudengi juures linki Ava tulemuste aken. Avaneb protokolliaken eelnevalt sisestatud andmetega. Vajuta nuppu Olen veendunud andmete õigsuses ja registreerin protokolli ning protokoll ongi registreeritud.